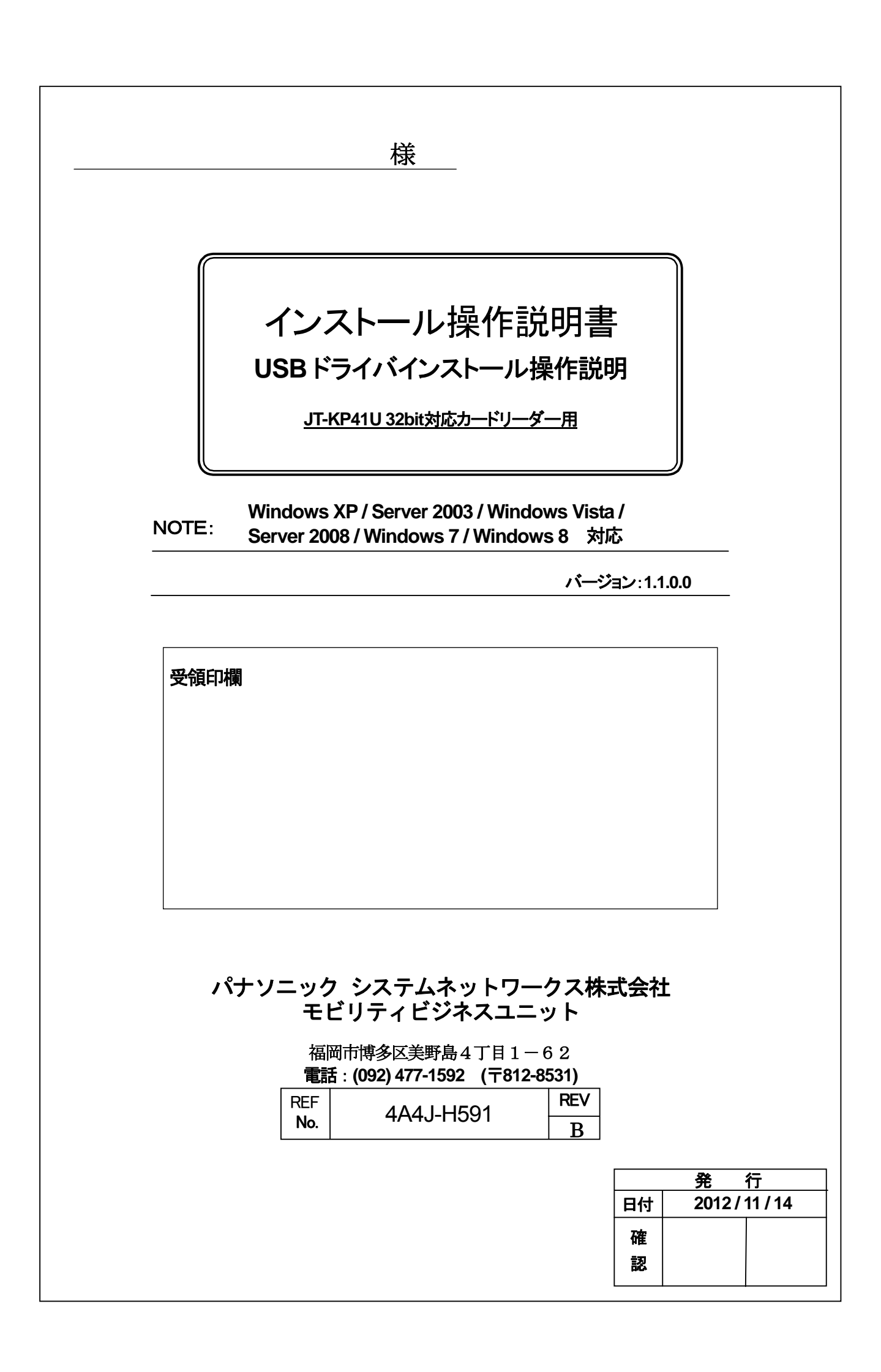

インストール

# 操作説明書

JT-KP41U カードリーダー対応

Version.1.1.0.0 Windows XP / Server 2003 / Windows Vista /

Server 2008 / Windows 7/ Windows 8 対応版

# = 目次 =

| 1. | はじ     | めに                                        | 1   |
|----|--------|-------------------------------------------|-----|
|    | 1. 1.  | 概要説明                                      | . 1 |
|    | 1. 2.  | 制限注意事項                                    | . 1 |
|    | 1. 3.  | 対象OS(動作確認OS)                              | . 1 |
|    | 1.4.   | 対象機種                                      | . 1 |
| 2. | イン     | ストール                                      | 2   |
|    | 2.1.   | パソコンUSBポート接続                              | . 2 |
|    | 2. 2.  | 準備                                        | . 2 |
|    | 2. 3.  | インストールの流れ                                 | . 2 |
|    | 2. 4.  | インストール時の注意事項                              | . 2 |
|    | 2. 5.  | インストール手順インデックス                            | . 2 |
|    | 2. 6.  | Windows XP / Windows Server 2003 インストール   | . 3 |
|    | 2. 7.  | Windows Vista インストール                      | . 8 |
|    | 2. 8.  | Windows Server 2008 でのインストール              | 13  |
|    | 2. 9.  | Windows 7 インストール                          | 18  |
|    | 2. 10. | Windows 8 インストール                          | 23  |
| 3. | アン     | インストール                                    | 28  |
|    | 3.1.   | アンインストール手順 インデックス                         | 28  |
|    | 3. 2.  | Windows XP / Windows Server 2003 アンインストール | 28  |
|    | 3. 3.  | Windows Vista アンインストール                    | 30  |
|    | 3. 4.  | Windows Server 2008 アンインストール              | 32  |
|    | 3. 5.  | Windows 7 アンインストール                        | 34  |
|    | 3. 6.  | Windows 8 アンインストール                        | 36  |
| 4. | 困っ     | たときには                                     | 38  |

#### 1. はじめに

#### 1.1. 概要説明

本ソフトウェアは、Microsoft Windows 上で磁気カードリーダーライター(下記対象機種)を、動作させる目的で開発 された USBドライバです。 Windows 上(下記対象 OS)にて、仮想 COM 形式を採用しており、従来のアプリケー ションとの高い互換性を有することができます。

#### 1.2. 制限注意事項

本ドライバは 32bitOS 専用です。64bitOS ではご使用できません。

#### 1.3. 対象OS(動作確認OS)

Windows XP Professional SP3 Windows XP HomeProfessional SP3 Windows Server 2003 Windows Vista Business Windows Vista Home Premium Windows Server 2008 Windows 7 Professional Windows 7 Home Premium Windows 8 Windows 8 Professional

上記各 32bit 版がプリインストールされ、USB インターフェイスを搭載するパソコン(PC)

#### 1.4. 対象機種

JT-KP41U

#### 2. インストール

#### 2.1. パソコンUSBポート接続

本機をご使用いただくには、パソコンの USB 接続ドライバソフトウェアのインストール作業が必要です。 ドライバソフトウェアのインストールについては、各 WindowsOS 別に手順が説明されています。 ドライバのアンインストールを行う場合は、「<u>3. アンインストール</u>」の手順を参考にしてください。

#### 2.2. 準備

32bit 対象 OS がプリインストールされた USB インターフェイスを搭載したパソコン 磁気カードリーダーライター (JT-KP41U) USB ケーブル(ABタイプ) KP41U\_Driver\_setup\_x86\_yymmdd.EXE(USB ドライバソフト) (日付バージョン yymmdd→例: 120521→2012年05月21日)

#### 2.3. インストールの流れ

ドライバのインストールは、以下の2段階手順にて行われます。 手順1:PC内に事前インストール(カードリーダー2台目以降不要) 1)インストーラパッケージファイルを実行し任意の場所にダウンロードします。 2)KP41U\_Driver\_setup\_x86\_yymmdd.EXEを実行します。 ※カードリーダーとUSB ケーブルで繋がず、オフライン状態にてインストールを行ってください。

手順2:機器接続時、デバイスドライバ登録インストール 本機とパソコンを USB ケーブルにて接続します。

#### 2.4. インストール時の注意事項

USB ケーブルを本機より取り外し、ドライバインストールに備えてください。 パソコンを起動した際に、必ず Administrators のメンバーとしてログオンしてください。 インストール前に、他のアプリケーションソフトウェアを全て終了して下さい。

#### 2.5. インストール手順インデックス

(1) Windows XP x86 / Windows Server 2003 x86 (2) Windows Vista x86 (3) Windows Server 2008 x86 (4) Windows 7 x86 (5) Windows 8 x86

#### 2.6. Windows XP / Windows Server 2003 インストール

① インストール実行

区 KP41U\_Driver\_setup\_x86\_yymmdd.exe を実行します。

KP41U\_Driver\_setup\_x86\_yymmdd.exeを実行することで、ドライバのインストールの準備が始まり ます。

#### ② インストール準備

| インストールの準備画面が表示されます。   |                                                                                                    |  |  |
|-----------------------|----------------------------------------------------------------------------------------------------|--|--|
| JT-KP41U USB Driver x | JT-KP41U USB Driver x86 - InstallShield Wizard                                                           |  |  |
|                       | インストールの準備をしています。                                                                                         |  |  |
| 0                     | JT-KP41U USB Driver x86 セットアップは、プログラムセットアップの<br>手順をご案内する InstallShield Wizard を準備しています。 しばら<br>くお待ちください。 |  |  |
|                       | 展開中: JT-KP41U USB Driver x86.msi                                                                         |  |  |
|                       |                                                                                                    |  |  |
|                       |                                                                                                    |  |  |
|                       |                                                                                                    |  |  |
|                       | キャンセル                                                                                                    |  |  |

③ インストール開始

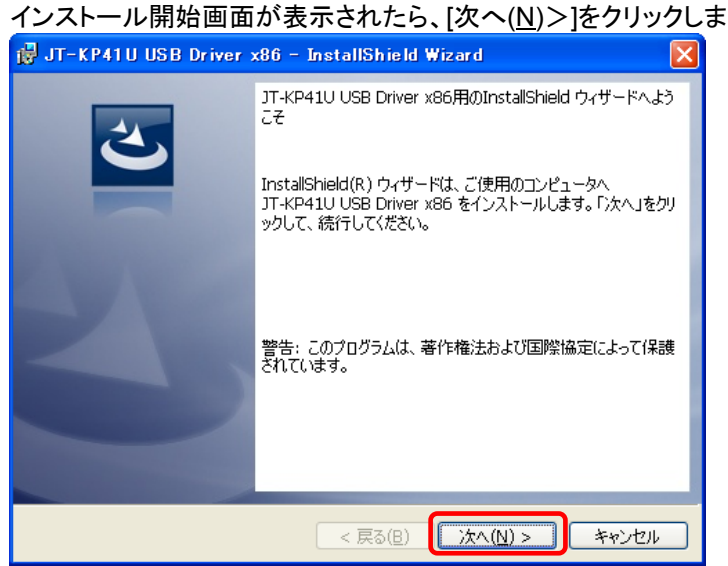

インストール開始画面が表示されたら、[次へ(<u>N</u>)>]をクリックします。

#### ④ ユーザー確認画面

使用許諾契約内容を十分ご確認いただき、[同意します(<u>A</u>)]を選択し[次へ(<u>N</u>)>]をクリックします。

| 🙀 JT-KP41U USB Driver x86 - InstallShield Wizard | × |
|--------------------------------------------------|---|
| 使用許諾契約<br>次の使用許諾契約書を注意深くお読みください。                 | 5 |
|                                                  |   |
| 使用許諾契約                                           | ^ |
| IIIB安<br>フトウェア ・ JT-KP4111 USB Driver v86        |   |
| ライセンス数 : 弊社機器を使用することに限り無制限                       |   |
| ネットワーク使用 : 可                                     |   |
| お問い合わせ先・方法: ご購入いただきました販売店へご連絡くださ                 |   |
| ų،                                               |   |
| この契約け 上記ソフトウェア(以下 ホソフトウェアといいます))                 |   |
| の使用許諾に関する契約であり、お客様が以下の内容をご承諾いただく                 | ~ |
|                                                  |   |
|                                                  |   |
| ○次用計語突前の案項に同意しません(型)                             |   |
| InstallShield                                    |   |
| < 戻る(B) 次へ(N) > キャンセ                             | N |
|                                                  |   |

#### ⑤ インストール開始確認画面

インストールを開始する場合は[インストール(])]を選択します。

| 📸 JT-KP41 U USB Driver x86 - InstallShield Wizard 🛛 🛛 🔀                                                     |
|----------------------------------------------------------------------------------------------------|
| プログラムをインストールする準備ができました<br>ウィザードは、インストールを開始する準備ができました。                                                       |
| 「インストール」をクリックして、インストールを開始してください。<br>インストールの設定を参照したり変更する場合は、「戻る」をクリックしてください。「キャンセル」をク<br>リックすると、ウィザードを終了します。 |
| InstallShield                                                                                               |

#### ⑥ インストール実行中画面

| [イン              | ストール( <u>1)]</u> 選択後、インストールが実行されます。                                        |  |  |
|------------------|----------------------------------------------------------------------------|--|--|
| 🛃 JT-KP4         | l1 U USB Driver x86 – InstallShield Wizard 🛛 🔲 🔀                           |  |  |
| JT-KP41U<br>選択した | I USB Driver x86 をインストールしています<br>プログラム機能をインストールしています。                      |  |  |
| P                | InstallShield ウィザードは、JT-KP41U USB Driver x86 をインストールしてい<br>ます。しばらくお待ちください。 |  |  |
|                  | ステータス:                                                                     |  |  |
|                  |                                                                            |  |  |
|                  |                                                                            |  |  |
|                  |                                                                            |  |  |
|                  |                                                                            |  |  |
| InstallShield -  |                                                                            |  |  |
|                  | < 戻る(B) 次へ(N) > <b>キャンセル</b>                                               |  |  |

#### ⑦ Windows ロゴテスト確認画面

「ソフトウェアのインストール」画面が表示されたら、[続行(C)]をクリックします。

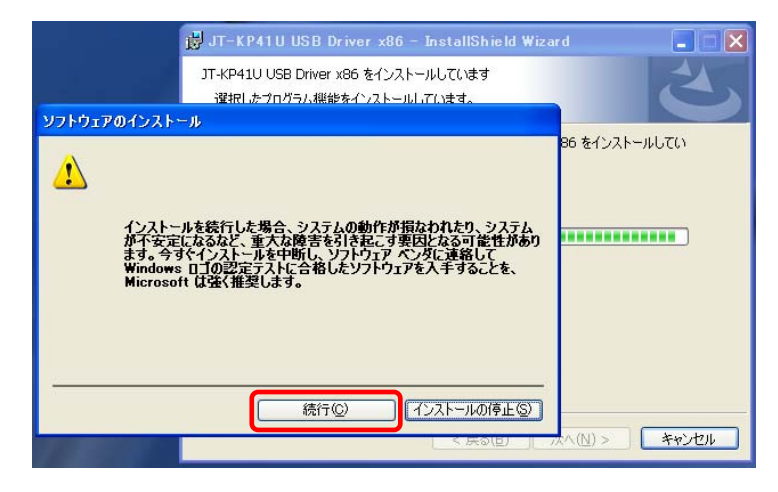

#### ⑧ インストール完了画面

[完了]をクリックして、PCへのインストールを終了します。

| 📸 JT-KP41U USB Driver | x86 – InstallShield Wizard                                                                      | × |
|-----------------------|-------------------------------------------------------------------------------------------------|---|
| 2                     | InstallShield ウィザードを完了しました                                                                      | 1 |
|                       | InstallShield ウィザードは、JT-KP41U USB Driver x86 を正<br>常にインストールしました。「完了」をクリックして、ウィザードを終了<br>してください。 |   |
| 410                   |                                                                                                 |   |
|                       |                                                                                                 |   |
|                       |                                                                                                 |   |
|                       | < 戻る(B) <b>完了(E)</b> キャンセル                                                                      |   |

#### ⑨ USB接続

本機を USB ケーブルにて PC と接続します。

「新しいハードウェアの検索ウィザード」が表示されたら

「いいえ、今回は接続しません(T)」を選択し、[次へ(N)>]をクリックします。

※ 選択画面は ServicePack3 がインストールされている場合にのみ表示されます。

| 新しいハードウェアの検出ウィザード |                                                                                                    |  |
|-------------------|----------------------------------------------------------------------------------------------------|--|
|                   | 新しいハードウェアの検索ウィザードの開始                                                                                                    |  |
|                   | お使いのコンピュータ、ハードウェアのインストール CD または Windows<br>Update の Web サイトを検索して (ユーザーの了解のもどに) 現在のソフトウ<br>ェアおよび更新されたソフトウェアを検索します。<br>プライバシー ポリシーを表示します。 |  |
|                   | ソフトウェア検索のため、Windows Update に接続しますか?                                                                                                    |  |
|                   | <ul> <li>○はい、今回のみ接続します(Y)</li> <li>○はい、今すくももなデルイスの接続時(には毎回接続します(E)</li> <li>●いいえ、今回は接続しません(T)</li> </ul>                                |  |
|                   | 続行するには、D欠へ]をクリックしてください。                                                                                                    |  |
|                   | < 戻る(日) (次へ(1)) キャンセル                                                                                                    |  |

#### 1 インストール方法選択画面

「ソフトウェアを自動的にインストールする(推奨)(<u>1</u>)」を選択し、[次へ(<u>N</u>)>]をクリックします。

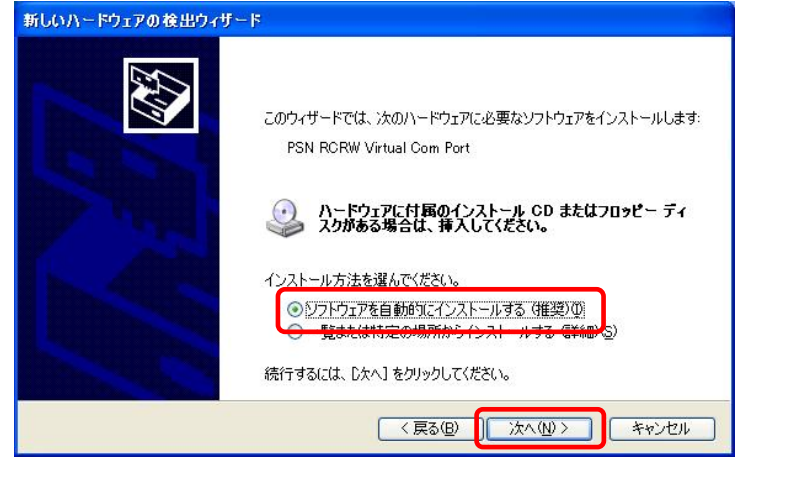

#### Windows ロゴテスト確認画面

「ハードウェアのインストール」画面が表示されたら、[続行(C)]をクリックします。

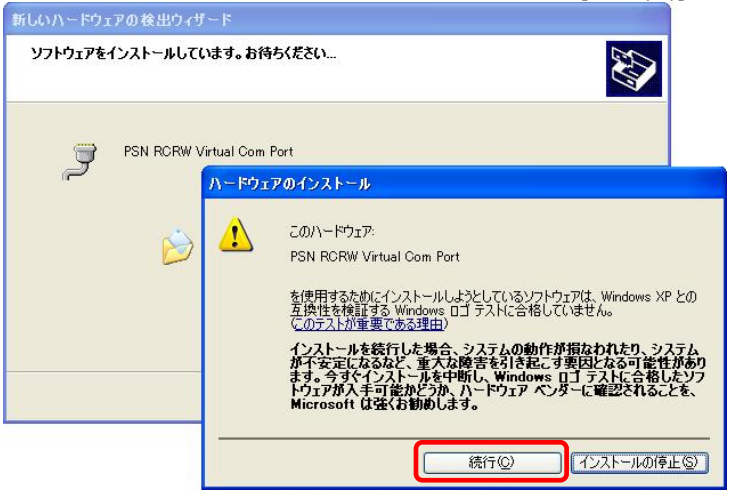

#### 12 インストール画面

| ソフトウェアを | インストールしています。お待ちください                              |
|---------|--------------------------------------------------|
| Ţ       | PSN RCRW Virtual Com Port                        |
|         | 8                                                |
|         | RCRWUSB.sys<br>コピー先: C:¥WINDOWS¥system32¥DRIVERS |
|         | ()                                               |
|         | (戻る(B) 次へ(M) > キャンセル                             |

#### 13 仮想 COM 用ドライバインストール完了画面

仮想 COM ドライバのコピーが終了し、完了メッセージが表示されます。 [完了]をクリックしてインストールを終了します。

| 新しいハードウェアの検出ウィザ | - Þ                                                                                 |
|-----------------|-------------------------------------------------------------------------------------|
|                 | 新しいハードウェアの検索ウィザードの完了<br>次のハードウェアのソフトウェアのインストールが完了しました:<br>アSN RCRW Virtual Com Port |
|                 | [完了] をクリックするとウィザードを閉じます。                                                            |
|                 | 〈戻る(四) 完了 キャンセル                                                                     |

#### (1) インストールの確認

「仮想COMポートの確認」 デバイスマネージャを起動します。

[スタート] ⇒ [ファイル名を指定して実行(<u>R</u>)] ⇒ "devmgmt.msc" を入力し実行します。 「ポート(COM と LPT)」の下に「PSN RCRW Virtual Com Port (COMx)」の表示を確認します。 ※ COMx の x は数字

| 島 デバイス マネージャ                                                                                                    |  |
|----------------------------------------------------------------------------------------------------|--|
| ファイル(E) 操作( <u>A</u> ) 表示( <u>V) ヘルプ(H</u> )                                                                                                    |  |
| + -> II (2" 4) (2" II 2) * 2 8                                                                                                    |  |
| PC-PCC08070076   1394 バス ホスト コントローラ   DVD/CD-ROM ドライブ   DE ATA/ATAPI コントローラ   CSCSI と RAID コントローラ   CSCSI と RAID コントローラ   CSCSI と ローフ アレーディスク ドライブ   CSCSI と RCRW Virtual Com Port (COM3)   CSCSI と RCW Virtual Com Port (COM3)   CSCSI と RCW Virtual Com Port (COM3)   CSCSI と RCW Virtual Com Port (COM3)   CSCSI と RCW Virtual Com Port (COM3)   CSCSI と RCW Virtual Com Port (COM3)   CSCSI と RCW Virtual Com Port (COM3)   CSCSI と RCW Virtual Com Port (COM3)   CSCSI と RCW Virtual Com Port (COM3) |  |
|                                                                                                    |  |

#### 2.7. Windows Vista インストール

①インストール実行

💽 KP41U\_Driver\_setup\_x86\_yymmdd.exe を実行します。

KP41U\_Driver\_setup\_x86\_yymmdd.exeを実行することで、ドライバのインストールの準備が始まります。

4

※サービスパックのバージョンやユーザーアカウント制御(UAC)のレベルによっては 左記のマークで表示される場合があります。

[続行(<u>C</u>)]をクリックします。

| . (/ .            |                                                          |
|-------------------|----------------------------------------------------------|
| ユーザー アカウ          | ント制御                                                     |
| פֿם ל             | ラムを続行するにはあなたの許可が必要です                                     |
| あなたが開始            | もしたプログラムである場合は、続行してください。                                 |
| ئ                 | RCP40a_Driver_x86<br>Panasonic System Networks Co., Ltd. |
| ✓ 詳細(D)           | 〔<br>続行(C) キャンセル                                         |
| ユーザー アカ<br>されるのを防 | ウント制御は、あなたの許可なくコンピュータに変更が適用<br>ぎます。                      |

#### ② インストール準備

| JT-KP41U USB Driver x8 | 36 - InstallShield Wizard                                                                                                    |
|------------------------|----------------------------------------------------------------------------------------------------|
|                        | インスト ールの準備をしています。<br>JT-KP41U USB Driver x86 セットアップは、プログラムセットアップの<br>手順をご案内する InstallShield Wizard を準備しています。しばら<br>なお待ちください。<br>展開中: JT-KP41U USB Driver x86.msi |
|                        | キャンセル                                                                                                    |

#### ③ インストール開始

| インストール開始画面が表示されたら、[次へ( <u>N</u> )>]をクリックします。 |                                                                                                    |  |
|----------------------------------------------|----------------------------------------------------------------------------------------------------|--|
| 늻 JT-KP41U USB Driver x86                    | - InstallShield Wizard                                                                              |  |
| 2                                            | JT-KP41U USB Driver x86用のInstallShield ウィザードへよう<br>こそ                                               |  |
|                                              | InstallShield(R) ウィザードは、ご使用のコンピュータへ<br>JT-KP41U USB Driver x86 をインストールします。「次へ」をクリ<br>ックして、続行してください。 |  |
| 3                                            | 警告: このプログラムは、著作権法および国際協定によって保護<br>されています。                                                           |  |
|                                              | < 戻る(B) 次へ(N) > キャンセル                                                                               |  |

#### ④ ユーザー確認画面

使用許諾契約内容を十分ご確認いただき、[同意します(<u>A</u>)]を選択し[次へ(<u>N</u>)>]をクリックします。

| 使用許諾契約                                             |                                                                                                    |
|----------------------------------------------------|----------------------------------------------------------------------------------------------------|
|                                                    |                                                                                                    |
| : JT-KP41U USB Driver x86                          |                                                                                                    |
| : 弊社機器を使用することに限り無制限                                |                                                                                                    |
| : 可                                                |                                                                                                    |
| 法: ご購入いただきました販売店へご連絡くだ                             | t                                                                                                    |
| 1500 07000000000000000000000000000000000           | <del></del> .                                                                                                    |
| フトウェア(川下 木ソフトウェアといいます 、                            |                                                                                                    |
| フドフェア(以下、本フフドフェアといいより。。<br>初約であり、お安垟が回ての内容をご承諾しただ。 |                                                                                                    |
| 光前にのツ、の合振が以下の内谷をこ用品いたた                             |                                                                                                    |
| :同意します(A) 印刷                                       | (P)                                                                                                    |
|                                                    |                                                                                                    |
|                                                    | 使用許諾契約<br>: JT-KP41U USB Driver x86<br>: 弊社機器を使用することに限り無制限<br>: 可<br>法: ご購入いただきました販売店へご連絡くだ<br>フトウェア(以下、本ソフトウェアといいます。)<br>契約であり、お客様が以下の内容をご承諾いただ<br>印刷 |

#### ⑤ インストール開始確認画面

インストールを開始する場合は[インストール(1)]を選択します。

| j JT-KP41U USB Driver x86 - InstallShield Wizard                        |  |  |  |  |  |
|-------------------------------------------------------------------------|--|--|--|--|--|
| プログラムをインストールする準備ができました<br>ウィザードは、インストールを開始する準備ができました。                   |  |  |  |  |  |
| 「インストール」をクリックして、インストールを開始してください。                                        |  |  |  |  |  |
| インストールの設定を参照したり変更する場合は、「戻る」をクリックしてください。「キャンセル」をク<br>リックすると、ウィザードを終了します。 |  |  |  |  |  |
| InstallShield<br>< 戻る(B) 【インストール(I)】 キャンセル                              |  |  |  |  |  |

#### ⑥ インストール実行中画面

| y - 100 1-    |                                                                            |
|---------------|----------------------------------------------------------------------------|
| JT-KP41U      | I USB Driver x86 をインストールしています                                              |
| 選択した          | プログラム機能をインストールしています。                                                       |
| 12            | InstallShield ウィザードは、JT-KP41U USB Driver x86 をインストールしてい<br>ます。しばらくお待ちください。 |
|               | ステータス:                                                                     |
|               | 製品を登録しています                                                                 |
|               |                                                                            |
|               |                                                                            |
|               |                                                                            |
|               |                                                                            |
|               |                                                                            |
|               |                                                                            |
|               |                                                                            |
| stallShield - |                                                                            |
|               |                                                                            |
|               |                                                                            |

#### ⑦ ドライバ発行元検証確認画面

 

 Windows セキュリティ」の画面が表示されたら、[インストール([)]をクリックします。

 ・ Windows セキュリティ

 このデバイス ソフトウェアをインストールしますか?

 名前: PSN RCRW Virtual Com Port ポート (COM と LPT...

 発行元: Panasonic System Networks Co., Ltd.

 \* "Panasonic System Networks Co., Ltd." からの ソフトウェアを常に信頼する(A)

 ・ 信頼する発行元からのドライバ ソフトウェアのみをインストールしてください。安全にインストールできるデバイス ソフトウェアを判断す る方法

#### ⑧ インストール完了画面

| [完了]をクリックして、PCへのインストールを終了します。                  |                                                                                                 |  |  |  |
|------------------------------------------------|-------------------------------------------------------------------------------------------------|--|--|--|
| JT-KP41U USB Driver x86 - InstallShield Wizard |                                                                                                 |  |  |  |
| 2                                              | InstallShield ウィザードを完了しました                                                                      |  |  |  |
|                                                | InstallShield ウィザードは、JT-KP41U USB Driver x86 を正<br>常にインストールしました。「完了」をクリックして、ウィザードを終了<br>してくだざい。 |  |  |  |
| 200                                            |                                                                                                 |  |  |  |
| <u> </u>                                       |                                                                                                 |  |  |  |
|                                                |                                                                                                 |  |  |  |
|                                                | < 戻る( <u>B</u> ) <u>売了(F)</u> キャンセル                                                             |  |  |  |

#### ⑨ USB接続

本機を USB ケーブルにて PC と接続します。

タスクバーの「デバイスドライバソフトウェアをインストールしています」の吹き出しをクリックすると、 詳細なインストール状況を確認できます。

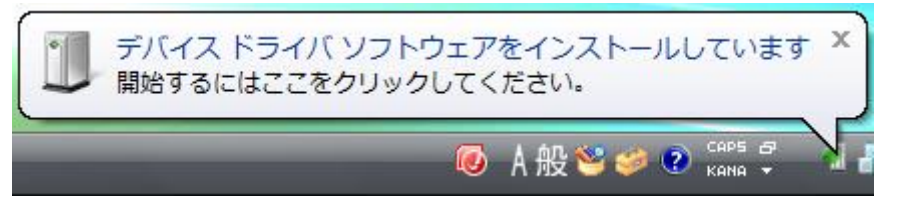

#### 1 インストール完了

デバイスドライバのインストールが完了すると、タスクバーに 「デバイスドライバソフトウェアが正しくインストールされました。」の吹き出しが表示されます。

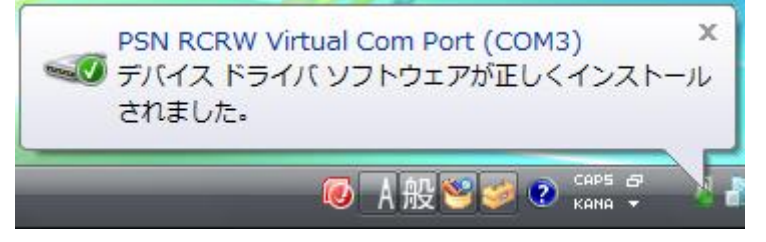

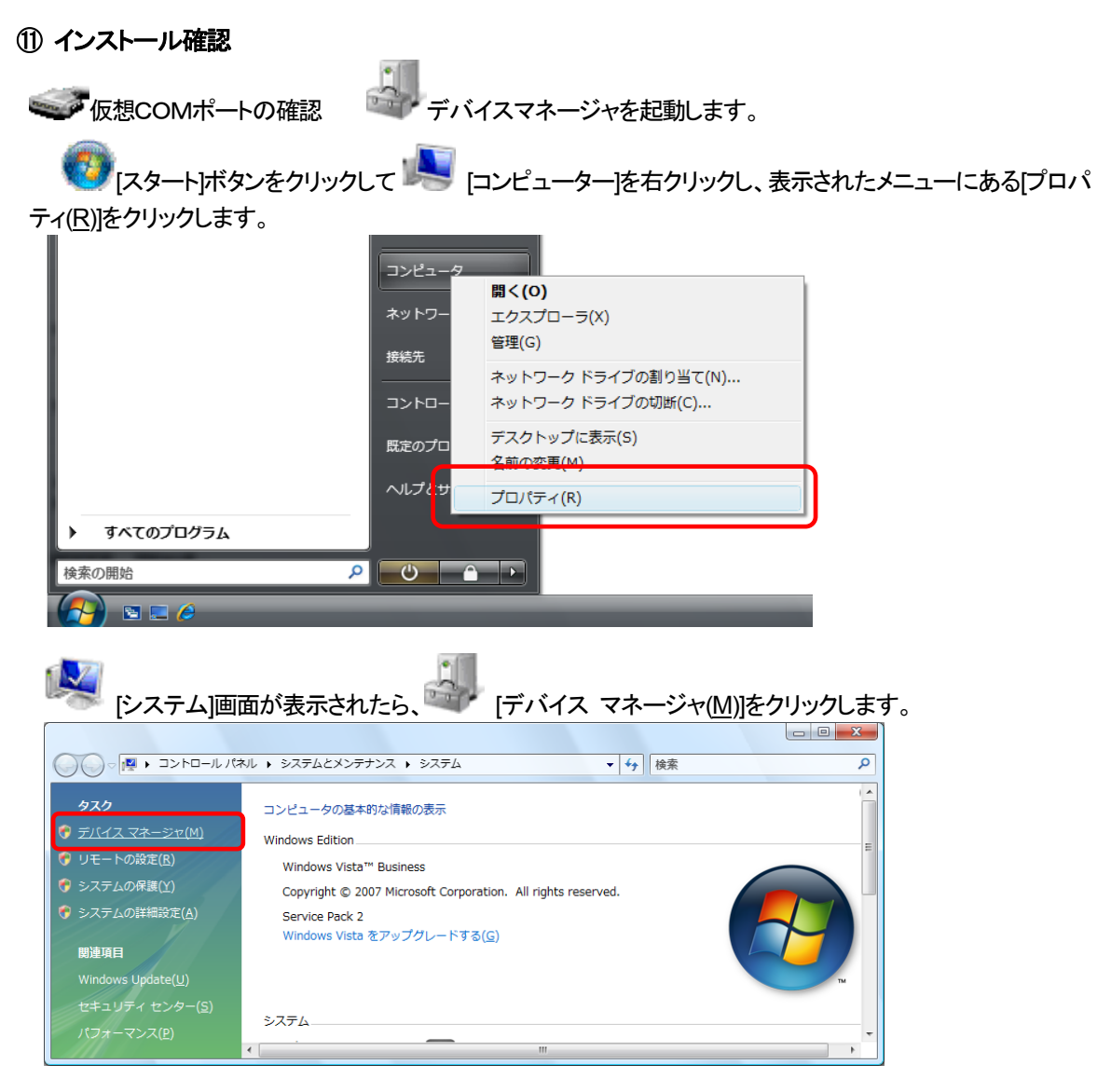

「ポート(COMとLPT)」の下に「PSN RCRW Virtual Com Port(COMx)」の表示を確認します。 ※ COMxのxは数字

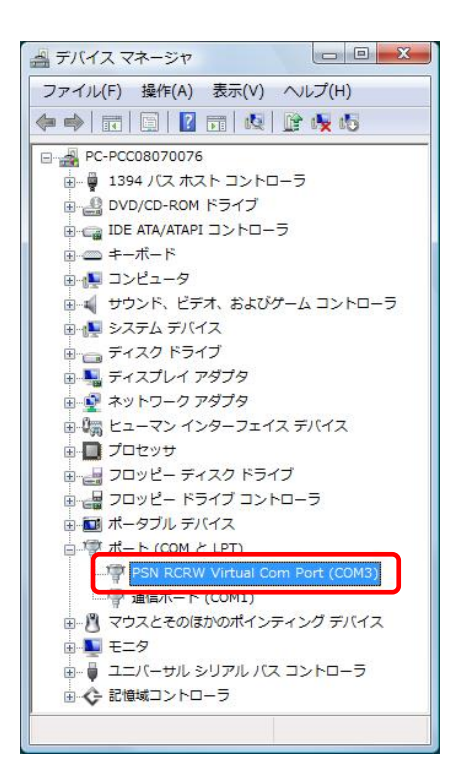

#### 2.8. Windows Server 2008 でのインストール

① インストール実行

💽 KP41U\_Driver\_setup\_x86\_yymmdd.exe を実行します。

KP41U\_Driver\_setup\_x86\_yymmdd.exeを実行することで、ドライバのインストールの準備が始まります。

| 4 | ※サービスパックのバージョンやユーザーアカウント制御(UAC)のレベルによっては |
|---|------------------------------------------|
|   | 左記のマークで表示される場合があります。                     |

[はい(<u>Y)</u>]をクリックします。

| ユーザー アカウン        | 小制御                                                           | × |
|------------------|---------------------------------------------------------------|---|
| לפטר 🥑           | ムを続行するにはあなたの許可が必要です                                           |   |
| あなたが開始し          | たプログラムである場合は、続行してください。                                        |   |
| ٹ                | KP41U_Driver_setup_x86<br>Panasonic System Networks Co., Ltd. |   |
| 詳細(D)            | 続行(C) キャンセル                                                   |   |
| ユーザー アカウン<br>ます。 | 小制御は、あなたの許可なくコンピュータに変更が適用されるのを防ま                              | ş |

#### ② インストール準備

| インストールの準備画面             | 面が表示されます。                                                                                                    |
|-------------------------|----------------------------------------------------------------------------------------------------|
| JT-KP41U USB Driver x86 | - InstallShield Wizard                                                                                                    |
|                         | <ul> <li>Installoneu Wizard</li> <li>インスト ールの準備をしています。</li> <li>JT-KP41U USB Driver x86 セットアップは、プログラムセットアップの<br/>手順をご案内する InstallShield Wizard を準備しています。しばら<br/>くお待ちください。</li> <li>展開中: JT-KP41U USB Driver x86.msi</li> </ul> |
|                         | キャンセル                                                                                                    |

#### ③ インストール開始

インストール開始画面が表示されたら、[次へ(N)>]をクリックします。

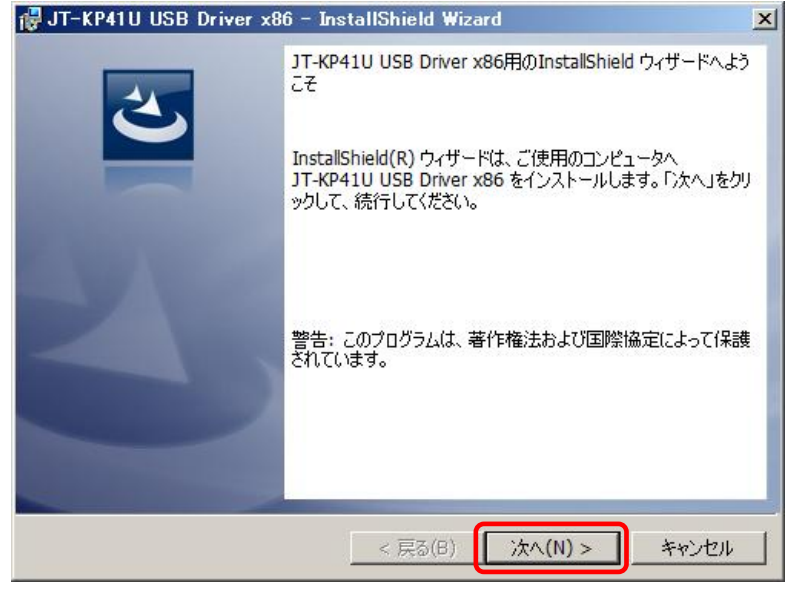

#### ④ ユーザー確認画面

使用許諾契約内容を十分ご確認いただき、[同意します(<u>A)</u>]を選択し[次へ(<u>N</u>)>]をクリックします。

| <b>棄</b> 更            |            | 使用許諾契約                                   |                |
|-----------------------|------------|------------------------------------------|----------------|
| "<br>/フトウェア           |            | JT-KP41U USB Driver x86                  |                |
| ティセンス数                | :          | 弊社機器を使用することに限り無制限                        | 2              |
| マットワーク使用              | :          | न                                        |                |
| う問い合わせ先・方<br>ヽ。       | 法:         | ご購入いただきました販売店へご連絡                        | }<ださ           |
| の契約は、上記ン<br>)使用許諾に関する | フト′<br>契約1 | ウェア(以下、本ソフトウェアといいま<br>であり、お客様が以下の内容をご承諾い | ミす。)<br>いただく 」 |
|                       |            |                                          | CORIZED        |

#### ⑤ インストール開始確認画面

インストールを開始する場合は[インストール(1)]を選択します。

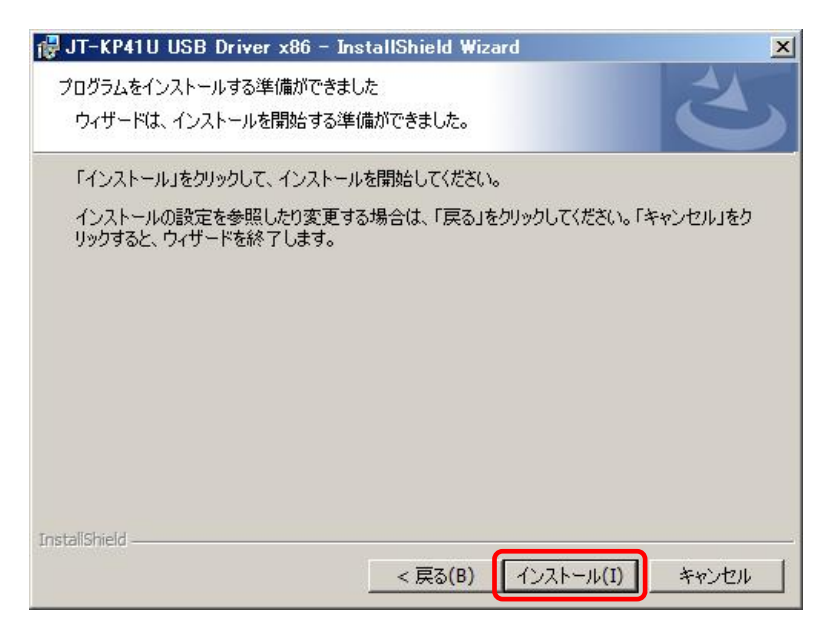

#### ⑥ インストール実行中画面

| [インフ            | ストール( <u>1)]</u> 選択後、インストールが実行されます。                                        |    |
|-----------------|----------------------------------------------------------------------------|----|
| 👘 JT-KP41       | 11U USB Driver x86 - InstallShield Wizard                                  |    |
| JT-KP41U        | U USB Driver x86 をインストールしています                                              |    |
| 選択した            | たプログラム機能をインストールしています。                                                      |    |
| P               | InstallShield ウィザードは、JT-KP41U USB Driver x86 をインストールしてい<br>ます。しばらくお待ちください。 |    |
|                 | ステータス:                                                                     |    |
|                 | 新しいファイルをコピーしています                                                           |    |
|                 |                                                                            |    |
|                 |                                                                            |    |
|                 |                                                                            |    |
|                 |                                                                            |    |
|                 |                                                                            |    |
|                 |                                                                            |    |
| InstallShield - |                                                                            |    |
|                 | < 戻る(B) 次へ(N) > <b>キャン</b>                                                 | セル |

#### ⑦ ドライバ発行元検証確認画面

| 「Windows セキュリティ」の画面が表示さ                                                                  | されたら、[インストール( <u>1)]</u> をクリック | します。 |
|------------------------------------------------------------------------------------------|--------------------------------|------|
| 📷 Windows セキュリティ                                                                         | ×                              | 1    |
| このデバイス ソフトウェアをインストールしますか?                                                                |                                |      |
| 名前: PSN RCRW Virtual Com Port ポート (COM と LPT<br>発行元: Panasonic System Networks Co., Ltd. |                                |      |
| <ul> <li>「Panasonic System Networks Co, Ltd."からのソフトウ<br/>エアを特に信頼する(A)</li> </ul>         | インストール(0) インストールしな(X(D)        |      |
| 🕐 信頼する発行元からのドライバ ソフトウェアのみをインストールしてください。 安                                                | 安全にインストールできるデバイス ソフトウェアを判断する方法 |      |

# ⑧ インストール完了画面 「完了」をクリックして、PCへのインストールを終了します。

| 🙀 JT-KP41U USB Driver x8 | 6 - InstallShield Wizard                                                                        | × |
|--------------------------|-------------------------------------------------------------------------------------------------|---|
| 2                        | InstallShield ウィザードを完了しました                                                                      |   |
|                          | InstallShield ウィザードは、JT-KP41U USB Driver x86 を正<br>常にインストールしました。「完了」をクリックして、ウィザードを終了<br>してください。 |   |
| 210                      |                                                                                                 |   |
|                          |                                                                                                 |   |
|                          |                                                                                                 |   |
|                          | < 戻る(B) <b>完了(F)</b> キャンセル                                                                      |   |

#### ⑨ USB接続

本機を USB ケーブルにて PC と接続します。 タスクバーの「デバイスドライバソフトウェアをインストールしています」の吹き出しをクリックすると、 詳細なインストール状況を確認できます。

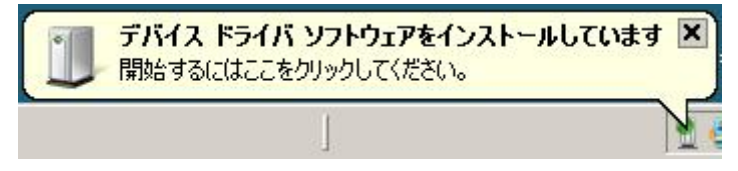

# ⑩ インストール完了

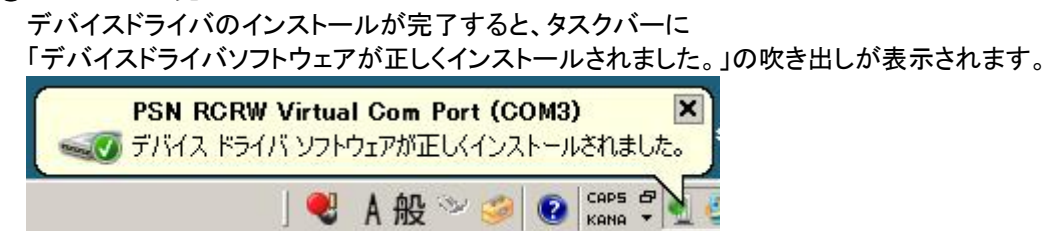

#### ① インストール確認

✓ 仮想COMポートの確認

デバイスマネージャを起動します。

【フタート】 [スタート]ボタンをクリックして 「「」 [コンピューター]を右クリックし、表示されたメニューにある[プロパティ(R)]をクリックします。

|                                                                                                    | Favorites                 | •                                                                                                    |
|----------------------------------------------------------------------------------------------------|---------------------------|----------------------------------------------------------------------------------------------------|
|                                                                                                    | コンピュータ                    |                                                                                                    |
|                                                                                                    | ネットワーク                    | 間く(Q)<br>エクスプローラ(X)<br>管理(G)                                                                                                    |
|                                                                                                    | 接続先<br>                   | ネットワーク ドライブの割り当て( <u>N</u> )<br>ネットワーク ドライブの切断( <u>C</u> )                                                                                                    |
|                                                                                                    | עריםאעב                   | デスクトップに表示(S)                                                                                                    |
|                                                                                                    | 既定のプログ                    | 名前の変更(M)<br>プロパティ(R)                                                                                                    |
| <ul> <li>すべてのプログラム</li> </ul>                                                                                                    | ヘルプとサポ                    | -                                                                                                    |
| 検索の開始                                                                                                    | 0                         |                                                                                                    |
| 🎝 አቅ-ኑ 🛃 📰 🏈                                                                                                    |                           |                                                                                                    |
| 「システム」画面が表示されたら、 「 システム」 「システム」 「システム」 「システム」 「システム」 「システム」 「システム」 「システム」 「システム」 「システム」 「システム」 「システム」 「システム」 「システム」 「システム」 「システム」 「システム」 「システム」 「システム」 「システム」 「システム」 「システム」 「システム」 「システム」 「システム」 「システム」 「システム」 「システム」 「システム」 「システム」 「システム」 「システム」 「システム」 「システム」 「システム」 「システム」 「システム」 「システム」 「システム」 「システム」 「システム」 「シュー 」 「シュー 」 「シー 」 「シュー 」 「シー 」 「シー 」 「 「シー 」 「 」 「 」 「 」 「 」 「 」 「 」 「 」 「 」 「 」 | <b>リ</b><br> デバイ          | (ス マネージャ(M)]をクリックします。                                                                                                    |
| <b>梁</b> システム                                                                                                    |                           |                                                                                                    |
| 「 マール パネル ・ システム                                                                                                    |                           | <ul> <li>▼ 100</li> <li>100</li> <li>10</li></ul> |
| ファイル(E) 編集(E) 表示(V) ツール(I) ヘルプ(H)                                                                                                    |                           |                                                                                                    |
|                                                                                                    | Intel(R) Core(TM)2        | CPU 6600 @ 2.40GHz 2.39 GHz                                                                                                    |
| <ul> <li>● ジモートの設定(E) メモリ (RAM):</li> <li>● システムの経知</li> <li>&gt;&gt; システムの経知</li> </ul>                                                                                                    | 3.00 GB<br>32 ビット オペレーティン | /5 システム                                                                                                    |
|                                                                                                    | クグループの設定 ―――              |                                                                                                    |
| コンピュータ名:                                                                                                    | PC-PCC08070076            | (C)                                                                                                    |

「ポート(COMとLPT)」の下に「PSN RCRW Virtual Com Port(COMx)」の表示を確認します。 ※ COMxのxは数字

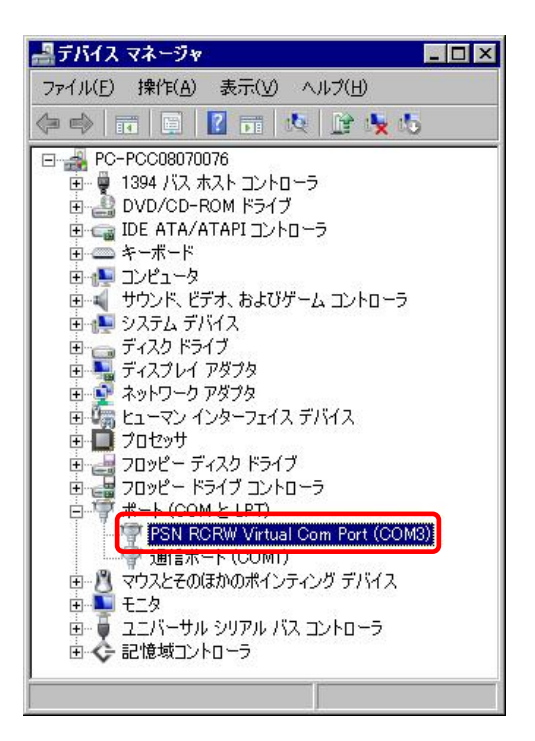

#### 2.9. Windows 7 インストール

① インストール実行

4

💽 KP41U\_Driver\_setup\_x86\_yymmdd.exe を実行します。

KP41U\_Driver\_setup\_x86\_yymmdd.exeを実行することで、ドライバのインストールの準備が始まります。

※サービスパックのバージョンやユーザーアカウント制御(UAC)のレベルによっては 左記のマークで表示される場合があります。

[はい(Y)]をクリックします。

| 🛞 ユーザー アオ                 | コウント制御                                                                                                    |
|---------------------------|----------------------------------------------------------------------------------------------------|
| 👔 ්ග්රී                   | コグラムにこのコンピューターへの変更を許可しますか?                                                                                          |
| ى                         | プログラム名: KP41U_Driver_setup_x86<br>確認済みの発行元: Panasonic System Networks Co.,<br>Ltd.<br>ファイルの入手先: このコンピューター上のハード ドライブ |
| <ul> <li>詳細を表示</li> </ul> | でする(D) (はい(Y) いいえ(N)                                                                                                |
|                           | <u>これらの通知を表示するタイミングを変更する</u>                                                                                        |

#### ② インストール準備

| インストールの準備画面が表示されます。       |                                                                                                    |
|---------------------------|----------------------------------------------------------------------------------------------------|
| JT-KP41U USB Driver x86 - | InstallShield Wizard                                                                                     |
| 2                         | インストールの準備をしています。                                                                                         |
|                           | JT-KP41U USB Driver x86 セットアップは、プログラムセットアップの<br>手順をご案内する InstallShield Wizard を準備しています。 しばら<br>くお待ちください。 |
| A DALL                    | 展開中: JT-KP41U USB Driver x86.msi                                                                         |
| $\geq$                    |                                                                                                    |
|                           |                                                                                                    |
|                           |                                                                                                    |
|                           | キャンセル                                                                                                    |

#### ③ インストール開始

| インストール開始画面が               | 表示されたら、[次へ( <u>N</u> )>]をクリックしまで                                                                   | す。  |
|---------------------------|----------------------------------------------------------------------------------------------------|-----|
| 늻 JT-KP41U USB Driver x86 | - InstallShield Wizard                                                                             | ٢   |
| 2                         | JT-KP41U USB Driver x86用のInstallShield ウィザードへよう<br>こそ                                              | 5   |
|                           | InstallShield(R) ウィザードは、ご使用のコンピュータへ<br>JT-KP41U USB Driver x86 をインストールします。「次へ」をク<br>ックして、続行してください。 | ,   |
| 2                         | 警告: このプログラムは、著作権法および国際協定によって保護<br>されています。                                                          | III |
|                           | < 戻る(B) (次へ(N) > キャンセル                                                                             |     |

# ④ ユーザー確認画面

使用許諾契約内容を十分ご確認いただき、[同意します(<u>A</u>)]を選択し[次へ(<u>N</u>)>]をクリックします。

| 늻 JT-KP41U USB Driver x86 - InstallShield Wizard                   | × |
|--------------------------------------------------------------------|---|
| 使用許諾契約 次の使用許諾契約書を注意深くお読みください。                                      |   |
|                                                                    |   |
| 「「「「「「「「「「」」」」「「」」」「「「」」」「「」」」「「」」」「「」」」「「」」」「」」」「」」」「」」」「」」」「」」」」 |   |
| ンフトウェア : JT-KP41U USB Driver x86                                   | _ |
| ライセンス数 : 弊社機器を使用することに限り無制限                                         |   |
| ネットワーク使用 : 可                                                       |   |
| お問い合わせ先・方法: ご購入いただきました販売店へご連絡くださ                                   |   |
| L1.                                                                |   |
|                                                                    |   |
| この契約は、上記ソフトウェア(以下、本ソフトウェアといいます。)                                   |   |
| の使用許諾に関する契約であり、お客様が以下の内容をご承諾いただく  <br>                             | Ŧ |
| ●使用許諾契約の条項に同意します(A)                                                |   |
| ○ 使用許諾契約の条項に同意しません(D)                                              | _ |
|                                                                    |   |
| InstallShield                                                      |   |
| < 戻る(B) 次へ(N) > キャンセル                                              |   |
|                                                                    |   |

#### ⑤ インストール開始確認画面

| インストールを開始する場合は[インストール(I)]を選択します。                                        |
|-------------------------------------------------------------------------|
| ઝ JT-KP41U USB Driver x86 - InstallShield Wizard                        |
| プログラムをインストールする準備ができました<br>ウィザードは、インストールを開始する準備ができました。                   |
| 「インストール」をクリックして、インストールを開始してください。                                        |
| インストールの設定を参照したり変更する場合は、「戻る」をクリックしてください。「キャンセル」をク<br>リックすると、ウィザードを終了します。 |
| InstallShield                                                           |

## ⑥ インストール実行中画面

| [インス             | 、トール(I)]選択後、インストールが実行されます。                                                 |
|------------------|----------------------------------------------------------------------------|
| 闄 ЈТ-КР41        | U USB Driver x86 - InstallShield Wizard                                    |
| JT-KP41U<br>選択した | USB Driver x86 をインストールしています<br>プログラム機能をインストールしています。                        |
| P                | InstallShield ウィザードは、JT-KP41U USB Driver x86 をインストールしてい<br>ます。しばらくお待ちください。 |
|                  | ステ─タス:                                                                     |
|                  |                                                                            |
|                  |                                                                            |
|                  |                                                                            |
|                  |                                                                            |
| InstallShield –  |                                                                            |
|                  | < 戻る(B) 次へ(N) > <b>キャンセル</b>                                               |

#### ⑦ ドライバ発行元検証確認画面

「Windows セキュリティ」の画面が表示されたら、[インストール([)]をクリックします。

| Windows セキュリティ                                                                             |                                |
|--------------------------------------------------------------------------------------------|--------------------------------|
| このデバイス ソフトウェアをインストールしますか?                                                                  |                                |
| 名前: PSN RCRW Virtual Com Port ポート (COM と LPT<br>てたていたい Panasonic System Networks Co., Ltd. |                                |
| <ul> <li>"Panasonic System Networks Co., Ltd." からの<br/>ソフトウェアを常に信頼する(A)</li> </ul>         | インストール(I) インストールしない(N)         |
| 信頼する発行元からのドライバー ソフトウェアのみをインストールしてくた<br><u>する方法</u>                                         | さい。 安全にインストールできるデバイス ソフトウェアを判断 |

# ⑧ インストール完了画面

| [完了(F)]をクリックして、PCへのインストールを終了します。 |                                                                                               |          |
|----------------------------------|-----------------------------------------------------------------------------------------------|----------|
| 늻 JT-KP41U USB Driver x86        | - InstallShield Wizard                                                                        | ×        |
| 2                                | InstallShield ウィザードを完了しました                                                                    |          |
|                                  | InstallShield ウィザードは、JT-KP41U USB Driver x86 ?<br>常にインストールしました。「完了」をクリックして、 ウィザードを<br>してください。 | を正<br>終了 |
| 2                                |                                                                                               |          |
|                                  |                                                                                               |          |
|                                  | < 戻る(B) <b>完了(F)</b> キャンセ                                                                     | 214      |

#### ⑨ USB接続

本機を USB ケーブルにて PC と接続します。

タスクバーの「デバイスドライバーソフトウェアをインストールしています」の吹き出しをクリックすると、 詳細なインストール状況を確認できます。

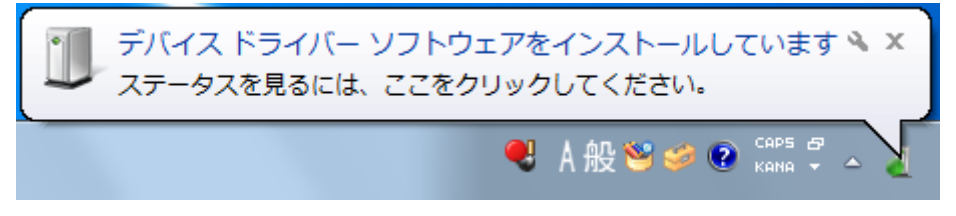

#### 1 インストール完了

デバイスドライバのインストールが完了すると、タスクバーに 「デバイスドライバーソフトウェアが正しくインストールされました。」の吹き出しが表示されます。

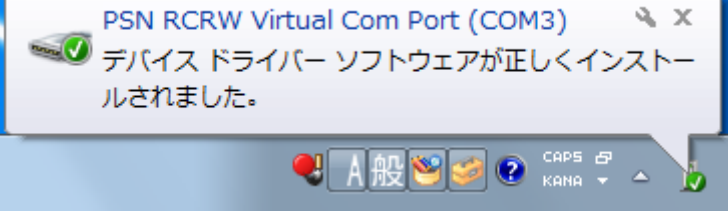

① インストール確認 ✓ 仮想COMポートの確認 デバイスマネージャを起動します。 「[スタート]ボタンをクリックして 崎 [コンピューター]を右クリックし、表示されたメニューにある[プロ パティ(R)]をクリックします。 コンピュー 開く(O) 🛞 管理(G) コントローノ ネットワーク ドライブの割り当て(N)... ネットワーク ドライブの切断(C)... 既定のプロク ✓ デスクトップに表示(S) 名前の変更(M) すべてのプログラム プロパティ(R) プログラムとファイルの検索 Q シャットダウン 👂 e 0 [デバイス マネージャー -をクリックします。 システム画面が表示されたら — O <u>— X</u> ▼ 4 コントロール パネルの検索 Q • 🕥 コントロール パネル ホーム コンピューターの基本的な情報の表示 デバイスマネージャー Windows Edition 🚱 リモートの設定 Windows 7 Home Premium 😌 システムの保護 Copyright © 2009 Microsoft Corporation. All rights reserved. 😯 システムの詳細設定 Windows 7 の新しいエディションの追加機能の取得

「ポート(COMとLPT)」の下に「PSN RCRW Virtual Com Port(COMx)」の表示を確認します。 ※ COMxのxは数字

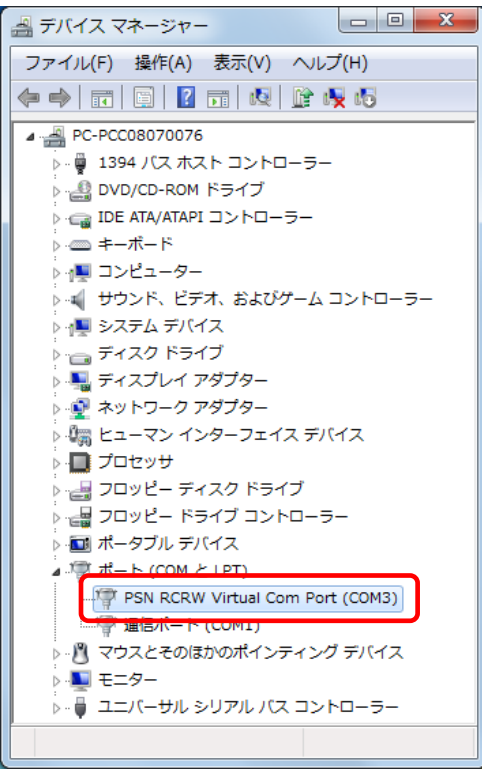

#### 2.10. Windows 8 インストール

① インストール実行

区 KP41U\_Driver\_setup\_x86\_yymmdd.exe を実行します。

KP41U\_Driver\_setup\_x86\_yymmdd.exeを実行することで、ドライバのインストールの準備が始まります。

※サービスパックのバージョンやユーザーアカウント制御(UAC)のレベルによっては 左記のマークで表示される場合があります。

[はい(Y)]をクリックします。

| •       | ユーザー                              | - アカウント制御                                                                               |
|---------|-----------------------------------|-----------------------------------------------------------------------------------------|
| 😨 次のブ   | ログラムにこのコン                         | ピューターへの変更を許可しますか?                                                                       |
| స       | プログラム名:<br>確認済みの発行元:<br>ファイルの入手先: | KP41U_Driver_setup_x86<br>Panasonic System Networks Co.,<br>Ltd.<br>このコンピューター上のハード ドライブ |
| ♥ 詳細を表示 | चढ( <u>D</u> )                    | はい(Y) いいえ(N)                                                                            |
|         |                                   | <u>これらの通知を表示するタイミングを変更する</u>                                                            |

#### ② インストール準備

インストールの準備画面が表示されます。

| JT-KP41U USB Driver x86 - InstallShield Wizard |                                                                                                    |
|------------------------------------------------|----------------------------------------------------------------------------------------------------|
|                                                | インストールの準備をしています。                                                                                          |
| S                                              | JT-KP41U USB Driver x86 セットアップは、 プログラムセットアップの<br>手順をご案内する InstallShield Wizard を準備しています。 しばら<br>くお待ちください。 |
| R. S. C.                                       | 展開中: JT-KP41U USB Driver x86.msi                                                                          |
|                                                |                                                                                                    |
|                                                |                                                                                                    |
|                                                |                                                                                                    |
|                                                | キャンセル                                                                                                    |

#### ③ インストール開始

| インストール開始画面た  | が表示されたら、「次へ(N)>]をクリックします。                                                                           |
|--------------|----------------------------------------------------------------------------------------------------|
| 🖞 JT-КР41U U | SB Driver x86 - InstallShield Wizard                                                                |
| 24           | JT-KP41U USB Driver x86用のInstallShield ウィザードへよう<br>こそ                                               |
|              | InstallShield(R) ウィザードは、ご使用のコンピュータへ<br>JT-KP41U USB Driver x86 をインストールします。「次へ」をクリ<br>ックして、続行してください。 |
|              | 警告:このプログラムは、著作権法および国際協定によって保護<br>されています。                                                            |
|              |                                                                                                    |
|              | < 戻る( <u>B</u> ) ( <u>次へ(N)</u> ) キャンセル                                                             |

# ④ ユーザー確認画面

使用許諾契約内容を十分ご確認いただき、[同意します(<u>A</u>)]を選択し[次へ(<u>N</u>)>]をクリックします。

| <b>i</b>             | JT-KP41U USB Driver x86 - InstallShield Wizard               | × |
|----------------------|--------------------------------------------------------------|---|
| 使用許諾契<br>次の使用        | 約<br>許諾契約書を注意深(お読みください。                                      |   |
| 摘要                   | 使用許諾契約                                                       | ^ |
| ソフトウュ                | ⊑ 7 : JT-KP41U USB Driver x86                                |   |
| ライセンス                | ス数 : 弊社機器を使用することに限り無制限                                       |   |
| ネットワー<br>お問い合れ<br>い。 | - ツ便用 ・ 可<br>D世先・方法: ご購入いただきました販売店へご連絡くださ                    |   |
| この契約は<br>の使用許許       | は、上記ソフトウェア(以下、本ソフトウェアといいます。)<br>結に関する契約であり、お客様が以下の内容をご承諾いただく | ¥ |
| ● 使用許諾               | 契約の条項に同意します(A)                                               |   |
| ○使用許諾                | 契約の条項に同意しません(D)                                              |   |
| InstallShield —      |                                                              |   |
|                      | < 戻る(B) 次へ(N) > キャンセル                                        |   |

#### ⑤ インストール開始確認画面 . .

| インストールを開始する場合は[インストール(1)]を選択します。                                        |
|-------------------------------------------------------------------------|
| 🖞 JT-KP41U USB Driver x86 - InstallShield Wizard 🛛 🗙                    |
| プログラムをインストールする準備ができました<br>ウィザードは、インストールを開始する準備ができました。                   |
| 「インストール」をクリックして、インストールを開始してください。                                        |
| インストールの設定を参照したり変更する場合は、「戻る」をクリックしてください。「キャンセル」をク<br>リックすると、ウィザードを終了します。 |
| InstallShield < 戻る(B) 【インストール(I)】 キャンセル                                 |

| <b>インストー</b><br>[インス | ・ <b>ル実行中画面</b><br>トール( <u>l)</u> ]選択後、インストールが実行されます。                  |  |  |  |  |
|----------------------|------------------------------------------------------------------------|--|--|--|--|
| 🖞 ЈТ-К               | P41U USB Driver x86 - InstallShield Wizard 🛛 – 🗖 🔜 💌                   |  |  |  |  |
| JT-KP41U<br>選択した     | USB Driver x86 をインストールしています<br>プログラム機能をインストールしています。                    |  |  |  |  |
| P                    | InstallShield ウィザードは、JT-KP41U USB Driver x86 をインストールしています。しばらくお待ちください。 |  |  |  |  |
|                      | አ <del>ታ</del> −タス:                                                    |  |  |  |  |
|                      |                                                                        |  |  |  |  |
|                      |                                                                        |  |  |  |  |
|                      |                                                                        |  |  |  |  |
| InstallShield –      |                                                                        |  |  |  |  |
|                      | < 戻る(B) 次へ(N) > キャンセル                                                  |  |  |  |  |

#### ⑦ ドライバ発行元検証確認画面

「Windows セキュリティ」の画面が表示されたら、[インストール(1)]をクリックします。

| •                                                           | Windows セキュ                                                    | ュリティ                 | ×            |
|-------------------------------------------------------------|----------------------------------------------------------------|----------------------|--------------|
| このデバイス ソフトウェアを                                              | をインストールしますか?                                                   |                      |              |
| 名前: PSN RCRW<br>会学 発行元: Panasoni                            | virtual Com Port ポート (COM と LPT<br>c System Networks Co., Ltd. |                      |              |
| <ul> <li>"Panasonic System Ne<br/>フトウェアを常に信頼する(A</li> </ul> | etworks Co., Ltd." からのソ<br>.)                                  | インストール( <u>I)</u>    | インストールしない(N) |
| 信頼する発行元からのドライ                                               | (バー ソフトウェアのみをインストールしてください。ま                                    | 安全にインストールできるデバイス ソフト | ウェアを判断する方法   |

#### ⑧ インストール完了画面

| [完了( <u>F)</u> ]をクリックして、PCへのインストールを終了します。                                                                                     |                                     |  |  |  |
|----------------------------------------------------------------------------------------------------|-------------------------------------|--|--|--|
| JT-KP41U US                                                                                                    | B Driver x86 - InstallShield Wizard |  |  |  |
| InstallShield ウィザードを完了しました<br>InstallShield ウィザードは、JT-KP41U USB Driver x86 を正<br>常にインストールしました。「完了」をクリックして、ウィザードを終了<br>してください。 |                                     |  |  |  |
|                                                                                                    |                                     |  |  |  |
|                                                                                                    | < 戻る(B) <b>売了(E)</b> キャンセル          |  |  |  |

#### ⑨ USB接続

本機を USB ケーブルにて PC と接続します。

#### 1 インストール完了

バックグランドでインストールが自動的に完了いたします。 特にインストール完了の表示等のメッセージはありません。

#### ① インストール確認

✓ 仮想COMポートの確認

デバイスマネージャを起動します。

ディスクトップ画面より [Windows]キー + [R] にて「ファイル名を指定して実行」を表示させます。 名前(<u>O</u>):の欄に devmgmt.msc と入力し[OK]ボタンを実行します。

|                | ファイル名を指定して実行                                            |    |  |  |  |  |
|----------------|---------------------------------------------------------|----|--|--|--|--|
|                | 実行するプログラム名、または開くフォルダーやドキュメント名、インタ<br>ネットリソース名を入力してください。 | 7— |  |  |  |  |
| 名前( <u>0</u> ) | 名前( <u>O</u> ): devmgmt.msc v                           |    |  |  |  |  |
|                | OK キャンセル 参照(B)                                          |    |  |  |  |  |

「ポート(COMとLPT)」の下に「PSN RCRW Virtual Com Port(COMx)」の表示を確認します。 ※ COMxのxは数字

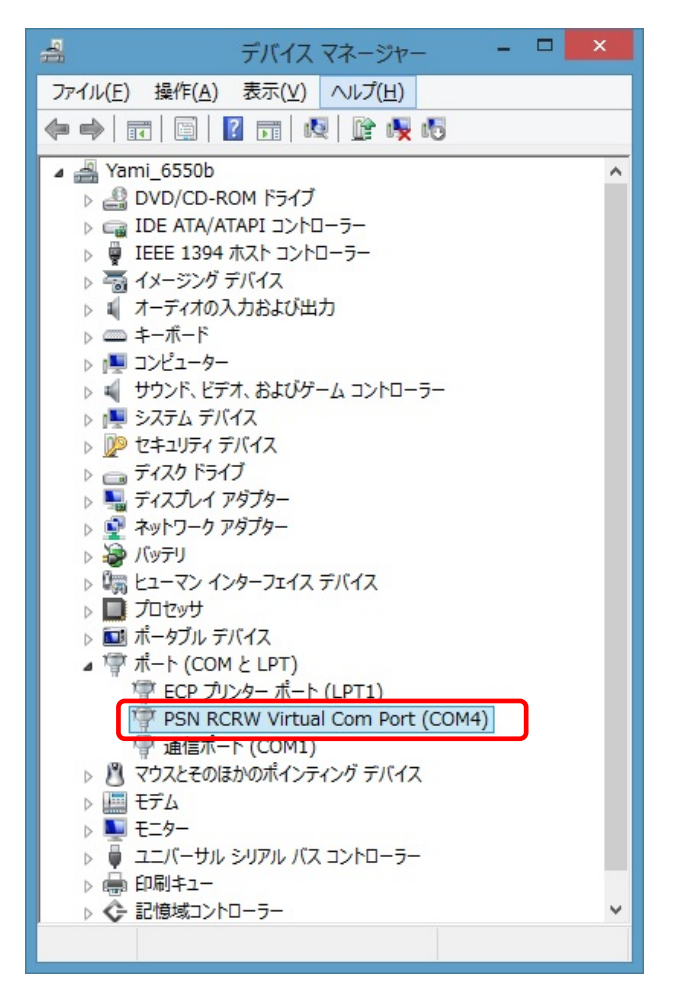

# 3. アンインストール

## 3.1. アンインストール手順 インデックス

(1) Windows XP x86 / Windows Server 2003 X86
(2) Windows Vista x86
(3) Windows Server 2008 x86
(4) Windows 7 x86
(5) Windows 8 x86

#### 3.2. Windows XP / Windows Server 2003 アンインストール

#### ① プログラムの追加と削除

本機より USB ケーブルを抜いてアンインストールに備えます。

「コントロールパネル」より「プログラムの追加と削除」を選択します。 JT-KP41U USB Driver x86 を選択し「削除」をクリックします。

| 🔂 プログラムのえ               | 自加と削除                                                           |                |               |
|-------------------------|-----------------------------------------------------------------|----------------|---------------|
| ີ ເອີ້ອ<br>ເປັນເອັ້ອຍເຫ | 現在インストールされているプログラム: 回 更新プログラムの表示(型)                             | 並べ替え(S): 名前    |               |
| 変更ど削除(H)                | June IRP Graphics Media Accelerator Driver                      |                | <u> </u>      |
|                         | 📅 Intel(HV Management Engine Interface                          |                |               |
|                         | By Intel(D) PBO Natural Connections                             | <del>サイズ</del> | 0.10MD        |
| プログラムの                  | 🔒 JT-KP41U USB Driver x86                                       | サイズ            | <u>0.32MB</u> |
|                         | <u>サポート情報を参照するには、ここをクリックしてください。</u>                             | 使用頻度           | 低             |
| 5                       | コンピュータからこのプログラムを削り除するには、開り除すをクリックしてください。                        |                | 削除            |
| Windows                 | Microsoft INET Framework 1.1                                    |                |               |
| コンボーネントの<br>追加と削除(A)    | 🚜 Microsoft .NET Framework 1.1 Japanese Language Pack           | サイズ            | 3.08MB        |
|                         | 🌄 Microsoft .NET Framework 4 Client Profile                     | サイズ            | 120.00MB      |
|                         | 😡 Microsoft .NET Framework 4 Client Profile Language Pack - 日本語 | サイズ            | 15.36MB       |
| プログラムの<br>アクセスと         | 5 Microsoft .NET Framework 4 Extended                           | サイズ            | 38.04MB       |
| 既定の設定(0)                | 🔜 Microsoft .NET Framework 4 Extended Language Pack - 日本語       | サイズ            | 7.67MB 💟      |

#### ② アンインストール確認画面

削除確認画面が表示されたら、[はい(Y)]をクリックします。 プログラムの追加と削除 コンピュータから JT-KP41U USB Driver x86 を削除しますか? (はいひ) いいえい)

※USB ケーブル接続警告画面

USB ケーブルを抜いてオフライン状態にし、[OK]をクリックしてアンインストールを続行して下さい。

| アンインス | .Ի–ル 🔀                                        |
|-------|-----------------------------------------------|
| 8     | 機器のUSBケーブルを抜いてPCとの接続を<br>オフライン状態にしてください。<br>ー |
|       | OK.                                           |

#### ③アンインストール実行中画面

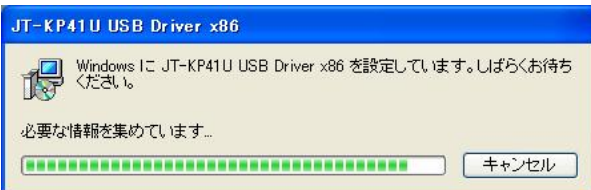

#### ④アンインストール終了

アンインストールが完了したら、「プログラムの追加と削除」画面から、アンインストールを行なったドラ イバ名 (JT-KP41U USB Driver x86)が消えていることを確認してください。 消えていたら、アンインストールが完了しています。

#### 3.3. Windows Vista アンインストール

#### ①プログラムと機能

本機よりUSB ケーブルを抜いてアンインストールに備えます。

| 9 | [スタート] ⇒  | [コントロールパネル] ⇒ 🔊 プログラム  | ⇒ 🗊 プログラムと機能 |
|---|-----------|------------------------|--------------|
| _ | [X9—F] ⇒~ | [コントロールハネル] ⇒ 「」 ノロクラム | ⇒「」ノロクラムと機能  |

JT-KP41U USB Driver x86 を選択し「アンインストール」をクリックします。

|                                                                               | ネル ▶ プログラムと機能                                                                                                    | •                         | 49   | 検索                        | Q             |
|-------------------------------------------------------------------------------|----------------------------------------------------------------------------------------------------|---------------------------|------|---------------------------|---------------|
| <b>タスク</b><br>インストールされた更新プロ<br>グラムを表示<br>Windows Marketplace で新<br>しいプログラムを取得 | プログラムのアンインストールまた<br>プログラムをアンインストールする<br>[変更]、または [修復] をクリック                                                       | とは変更<br>5には、一覧からご<br>します。 | プログ  | プラムを選択して [アンインスト          | -ارار),       |
| 購入したソフトウェアを表示(<br>デジタル ロッカー)                                                  | <ul> <li>空理・ 調衣ホ ・ ペーク・クローク</li> <li>名前</li> <li>IDT Audio</li> </ul>                                             |                           | 191£ | 発行元<br>IDT                |               |
| <ul> <li>Windows の機能の有効化また<br/>は無効化</li> </ul>                                | Intel(R) Graphics Media Accelerator     Intel(R) Management Engine Interfa     Intel(R) Network Connections 14.8. | Driver<br>ace<br>43.0     |      | Intel Corporation<br>インテル |               |
|                                                                               | () JT-KP41U USB Driver x86<br>酸ウイルスバスター Corp.クライアント                                                               |                           |      | Panasonic System Networ   | rks Co., Ltd. |
| Children                                                                      | ٠ [                                                                                                    | 111                       |      |                           | •             |

#### ユーザーアカウント制御(UAC)のレベルによっては以下のメッセージが表示されます。 [続行(<u>C)</u>]をクリックします。

| ユーザー アカウント制                                      |                                             |  |  |  |  |
|--------------------------------------------------|---------------------------------------------|--|--|--|--|
| 💮 統行するにはお                                        | 🔫 統行するにはあなたの許可が必要です                         |  |  |  |  |
| あなたが開始した損                                        | あなたが開始した操作である場合は、統行してください。                  |  |  |  |  |
| עליק<br>Micro                                    | アプリケーションのアンインストールまたは変更<br>Microsoft Windows |  |  |  |  |
|                                                  | 〔続行( <u>C</u> ) キャンセル                       |  |  |  |  |
| ユーザー アカウント制御は、あなたの許可なくコンピュータに変更が適用<br>されるのを防ぎます。 |                                             |  |  |  |  |

#### ②削除確認画面

削除確認画面が表示されたら、[はい(Y)]」をクリックします。

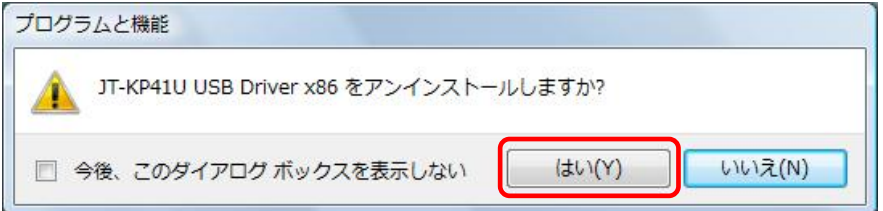

#### ※USB ケーブル接続警告画面

USB ケーブルを抜いてオフライン状態にし、[OK] をクリックしてアンインストールを続行して下さい。

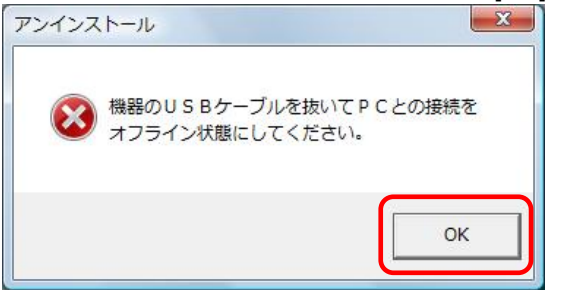

#### ③アンインストール実行中画面

| JT-KP41 | U USB Driver x8        | 5        |              |        |             |
|---------|------------------------|----------|--------------|--------|-------------|
| 12      | Windows Iこ JT-K<br>さい。 | P41U USB | Driver x86 を | 設定していま | す。しばらくお待ちくだ |
| 必要な     | 情報を集めています              | +        |              |        |             |
|         |                        |          |              |        | キャンセル       |
|         |                        |          |              |        | キャンセル       |

#### ④アンインストール終了

|                                                                 | ネル ▶ プログラムと機能                                                                                                    | <b>↓</b> 検索 ♀                    |
|-----------------------------------------------------------------|----------------------------------------------------------------------------------------------------|----------------------------------|
| <b>タスク</b><br>インストールされた更新プロ<br>グラムを表示<br>Windows Marketplace で新 | プログラムのアンインストールまたは変更<br>プログラムをアンインストールするには、一覧から<br>[変更]、または [修復] をクリックします。                                                                              | プログラムを選択して [アンインストール]、           |
| しいプログラムを取得<br>購入したソフトウェアを表示(                                    | ○ 整理 → 1 表示 →<br>名前 ^                                                                                                    | ● 業行元                            |
| デジタル ロッカー)<br>Windows の機能の有効化また<br>は無効化                         | IDT Audio<br>IDT Audio<br>Intel(R) Graphics Media Accelerator Driver<br>Intel(R) Management Engine Interface<br>Intel(R) Network Connections 14.8.43.0 | IDT<br>Intel Corporation<br>インテル |
| A.                                                              | かイルスバスター Corp.クライアント                                                                                                    |                                  |

アンインストールが完了したら、「プログラムと機能」画面から、アンインストールを行なったドライバ名 (JT-KP41U USB Driver x86)が消えていることを確認してください。消えていたら、アンインストールが完 了しています。

#### 3.4. Windows Server 2008 アンインストール

#### ①プログラムと機能

本機よりUSB ケーブルを抜いてアンインストールに備えます。

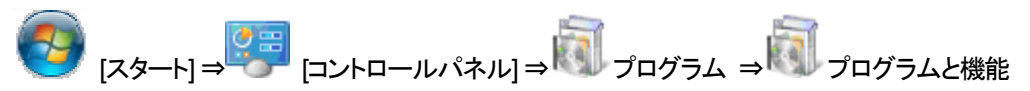

#### JT-KP41U USB Driver x86 を選択し「アンインストール」をクリックします。

| 👼 ブログラムと機能                                                         |                                                                                                    |                                             | <u>_0×</u>                                                    |
|--------------------------------------------------------------------|----------------------------------------------------------------------------------------------------|---------------------------------------------|---------------------------------------------------------------|
| עגא א-סאעב • 🖾 🕞                                                   | ▼ プログラムと機能                                                                                                    | ▼ 🛃 検索                                      |                                                               |
| ファイル(F) 編集(E) 表示(V) ツー                                             | -ル(T) ヘルプ(H)                                                                                                    |                                             |                                                               |
| <b>タスク</b><br>インストールされた更新プログラムを<br>表示<br>Windows Marketplace で新しいプ | <b>プログラムのアンインストールまたは変更</b><br>プログラムをアンインストールするには、一覧からプし<br>クリックします。                                                                                                    | コグラムを選択して【アンインストール                          | ]、[変更]、または [修復] を                                             |
| ロクラムを4以待<br>Windows の機能の有効化または<br>無効化                              | <ul> <li>     整理     </li> <li>     整理     </li> <li>         ・         ・         ・</li></ul>                                                                                                    | / ● 修復<br>▼ 発行元<br>IDT<br>Intel Corporation | 0<br>・ インスト ・ サイズ ・<br>2010/09/ 52.2 MB<br>2010/09/           |
|                                                                    | The/KR) Management Engine Interface     Jointerface     Jointerface     J | インテル<br>Panasonic System Network            | 2010/09/<br>2010/09/ 6.70 MB<br>s 2011/09/ 332 KB<br>2011/09/ |
|                                                                    |                                                                                                    |                                             |                                                               |

ユーザーアカウント制御(UAC)のレベルによっては以下のメッセージが表示されます。 [許可(A)]をクリックします。

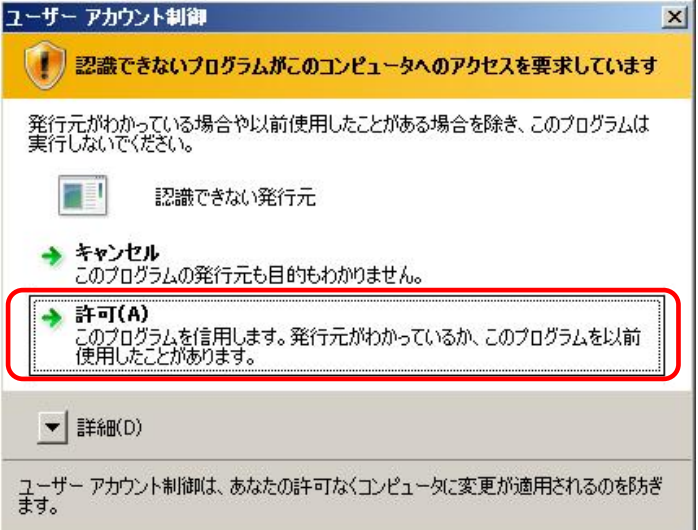

#### ②削除確認画面

削除確認画面が表示されたら、[はい(Y)]をクリックします。

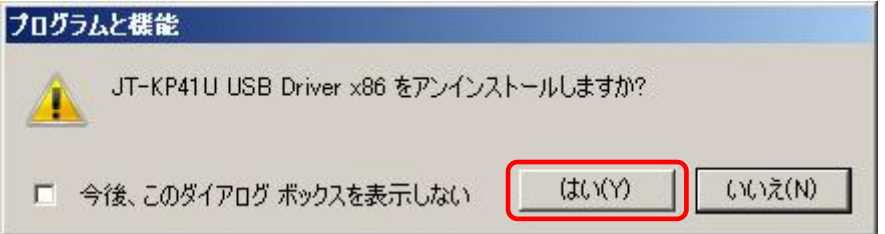

#### ※USB ケーブル接続警告画面

USB ケーブルを抜いてオフライン状態にし、[OK] をクリックしてアンインストールを続行して下さい。

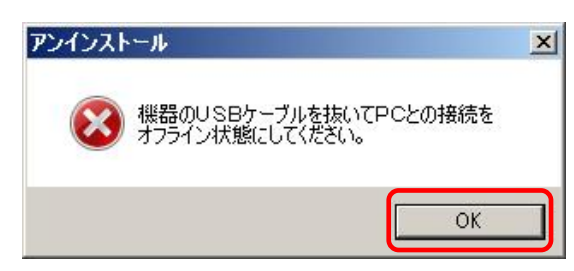

#### ③アンインストール実行中画面

| JT-KP41U USB Driver x86                     |                   |  |  |  |
|---------------------------------------------|-------------------|--|--|--|
| Windows Iこ JT-KP41U USB Driver x86 を<br>さい。 | 設定しています。しばらくお待ちくだ |  |  |  |
| 必要な情報を集めています…                               |                   |  |  |  |
|                                             | キャンセル             |  |  |  |

#### ④アンインストール終了

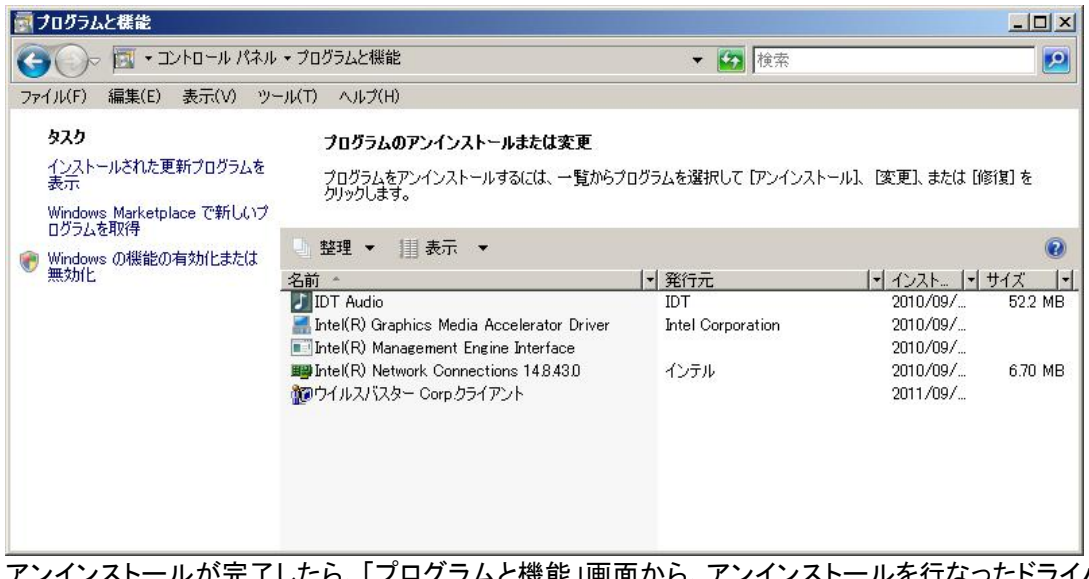

アンインストールが完了したら、「プログラムと機能」画面から、アンインストールを行なったドライバ名 (JT-KP41U USB Driver x86)が消えていることを確認してください。消えていたら、アンインストールが完 了しています。

#### 3.5. Windows 7 アンインストール

#### ①アプリケーションと機能

本機よりUSB ケーブルを抜いてアンインストールに備えます。

9 [スタート] ⇒ 🥰 [コントロールパネル] ⇒ 🗐 プログラム ⇒ 🗐 プログラムと機能

JT-KP41U USB Driver x86 を選択し「アンインストール」をクリックします。

|                                                | 『ネル ▶ プログラム ▶ プログラムと機能                                | •                                             | ・<br><b>・</b><br>プログラ | 「ムと機能の検索                  | م           |
|------------------------------------------------|-------------------------------------------------------|-----------------------------------------------|-----------------------|---------------------------|-------------|
| コントロール パネル ホーム                                 | プログラムのアンインストールまたは変更                                   |                                               |                       |                           |             |
| インストールされた更新プロ<br>グラムを表示                        | プログラムをアンインストールするには、一覧からプログラ                           | ムを選択して [アンインストール]、[変                          | 更]、または [修復            | 2) をクリックしま                | とす。         |
| <ul> <li>Windows の機能の有効化また<br/>は無効化</li> </ul> | 整理 ▼ アンインストール 修復                                      |                                               |                       |                           | ∷ • @       |
|                                                | 名前                                                    | 発行元                                           | インストー                 | サイズ                       | バージョン       |
|                                                | ATI Catalyst Install Manager                          | ATI Technologies, Inc.                        | 2012/10/10            | 16.2 MB                   | 3.0.750.0   |
|                                                | HP 3D DriveGuard                                      | Hewlett-Packard Company                       | 2012/10/10            | 2.85 MB                   | 4.0.5.1     |
|                                                | IP HotKey Support                                     | Hewlett-Packard Company                       | 2012/10/10            | 12.8 MB                   | 3.5.15.1    |
|                                                | HP Webcam Driver                                      | Sonix                                         | 2012/10/10            |                           | 5.8.50012.1 |
|                                                | IDT Audio                                             | IDT                                           | 2012/10/10            |                           | 1.0.6275.0  |
|                                                | Intel(R) Network Connections Drivers                  | Intel                                         | 2012/10/10            |                           | 14.8        |
|                                                | 🚟 Intel® Management Engine Components                 | Intel Corporation                             | 2012/10/10            | 20.4 MB                   | 6.0.0.1179  |
|                                                | 📫 Intel® Matrix Storage Manager                       | Intel Corporation                             | 2012/10/10            |                           |             |
|                                                | 聞JT-KP41U USB Driver x86                              | Panasonic System Networks Co                  | 2012/11/08            | 332 KB                    | 1.1.0.0     |
|                                                | LSI HDA Modem                                         | LSI Corporation                               | 2012/10/10            | 16.0 KB                   | 2.2.98      |
|                                                | Microsoft .NET Framework 4 Client Profile             | Microsoft Corporation                         | 2012/10/12            | 38.8 MB                   | 4.0.30319   |
|                                                | Microsoft .NET Framework 4 Client Profile Language P  | Microsoft Corporation                         | 2012/10/12            | 2.93 MB                   | 4.0.30319   |
|                                                | Microsoft Visual C++ 2005 Redistributable             | Microsoft Corporation                         | 2012/10/10            | 428 KB                    | 8.0.56336   |
|                                                | Microsoft Visual C++ 2008 Redistributable - x86 9.0.3 | Microsoft Corporation                         | 2012/10/10            | 596 KB                    | 9.0.30729   |
|                                                | RICOH Media Driver                                    | RICOH                                         | 2012/10/10            |                           | 2.14.00.05  |
|                                                | 💓 Synaptics Pointing Device Driver                    | Synaptics Incorporated                        | 2012/10/12            | 46.4 MB                   | 15.0.24.0   |
|                                                | •                                                     | m                                             |                       |                           |             |
|                                                | Panasonic System Networks Co., Ltd. 製品パ<br>ヘルプ        | ージョン: 1.1.0.0 サ7<br>のリンク: http://www.Panasoni | ポートのリンク: I<br>サイズ: :  | nttp://www.Pana<br>332 KB | asonicSyste |

#### ②削除確認画面

# 削除確認画面が表示されたら、[はい(Y)]」をクリックします。 プログラムと機能 JT-KP41U USB Driver x86 をアンインストールしますか? 今後、このダイアログボックスを表示しない (はい(Y) しいえ(N)

ユーザーアカウント制御(UAC)のレベルによっては以下のメッセージが表示されます。 [はい(<u>Y)</u>]をクリックします。

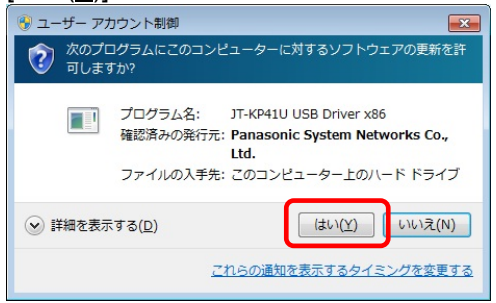

#### ※USB ケーブル接続警告画面

USB ケーブルを抜いてオフライン状態にし、[OK] をクリックしてアンインストールを続行して下さい。

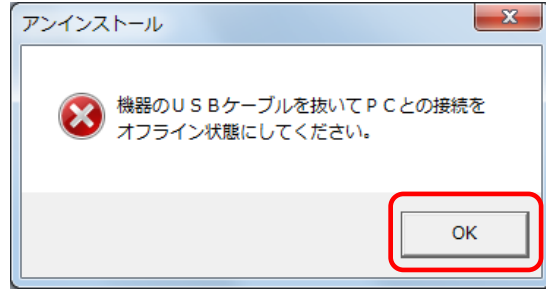

#### ③アンインストール実行中画面

| 1 | JT-KP41U USB Driver x86 |                                                          |  |  |  |  |
|---|-------------------------|----------------------------------------------------------|--|--|--|--|
|   | 12                      | Windows Iこ JT-KP41U USB Driver x86 を設定しています。しばらくお待ちください。 |  |  |  |  |
|   |                         | キャンセル                                                    |  |  |  |  |

#### ④アンインストール終了

|                                                                             |                                                                                         |                         |            | [       | - • •       |
|-----------------------------------------------------------------------------|-----------------------------------------------------------------------------------------|-------------------------|------------|---------|-------------|
| ● ● ・ コントロールパネル ・ すべてのコントロールパネル項目 ・ プログラムと機能 ・ 4 プログラムと機能 ・ 4 ● プログラムと機能の検索 |                                                                                         |                         |            |         |             |
| コントロール パネル ホーム<br>インストールされた更新プロ<br>グラムを表示                                   | プログラムのアンインストールまたは変更<br>プログラムをアンインストールするには、一覧からプログラムを選択して[アンインストール]、[変更]、または[修復]をクリックしまで |                         |            |         | Eđ.         |
| Windows の機能の有効化また                                                           |                                                                                         |                         |            |         |             |
| は無効化                                                                        | 整理 ▼                                                                                    |                         |            |         | •           |
|                                                                             | 名前                                                                                      | 発行元                     | インストー      | サイズ     | バージョン       |
|                                                                             | ATI Catalyst Install Manager                                                            | ATI Technologies, Inc.  | 2012/10/10 | 16.2 MB | 3.0.750.0   |
|                                                                             | HP 3D DriveGuard                                                                        | Hewlett-Packard Company | 2012/10/10 | 2.85 MB | 4.0.5.1     |
|                                                                             | IP HotKey Support                                                                       | Hewlett-Packard Company | 2012/10/10 | 12.8 MB | 3.5.15.1    |
|                                                                             | UHP Webcam Driver                                                                       | Sonix                   | 2012/10/10 |         | 5.8.50012.1 |
|                                                                             | IDT Audio                                                                               | IDT                     | 2012/10/10 |         | 1.0.6275.0  |
|                                                                             | Intel(R) Network Connections Drivers                                                    | Intel                   | 2012/10/10 |         | 14.8        |
|                                                                             | 🚮 Intel® Management Engine Components                                                   | Intel Corporation       | 2012/10/10 | 20.4 MB | 6.0.0.1179  |
|                                                                             | 🧼 Intel® Matrix Storage Manager                                                         | Intel Corporation       | 2012/10/10 |         |             |
|                                                                             | LSI HDA Modem                                                                           | LSI Corporation         | 2012/10/10 | 16.0 KB | 2.2.98      |
|                                                                             | Microsoft .NET Framework 4 Client Profile                                               | Microsoft Corporation   | 2012/10/12 | 38.8 MB | 4.0.30319   |
|                                                                             | Kicrosoft .NET Framework 4 Client Profile Language P                                    | Microsoft Corporation   | 2012/10/12 | 2.93 MB | 4.0.30319   |
|                                                                             | Microsoft Visual C++ 2005 Redistributable                                               | Microsoft Corporation   | 2012/10/10 | 428 KB  | 8.0.56336   |
|                                                                             | Microsoft Visual C++ 2008 Redistributable - x86 9.0.3                                   | Microsoft Corporation   | 2012/10/10 | 596 KB  | 9.0.30729   |
|                                                                             | RICOH Media Driver                                                                      | RICOH                   | 2012/10/10 |         | 2.14.00.05  |
|                                                                             | Synaptics Pointing Device Driver                                                        | Synaptics Incorporated  | 2012/10/12 | 46.4 MB | 15.0.24.0   |
|                                                                             |                                                                                         |                         |            |         |             |
| 4                                                                           |                                                                                         |                         |            | -       |             |
|                                                                             | 現在インストールされているプログラム 合計                                                                   | サイズ: 141 MB             |            |         |             |
|                                                                             | 15 個のプログラムがインストールされてい                                                                   |                         |            |         |             |
|                                                                             |                                                                                         |                         |            |         |             |

アンインストールが完了したら、「プログラムと機能」画面から、アンインストールを行なったドライバ名 (JT-KP41U USB Driver x86)が消えていることを確認してください。消えていたら、アンインストールが完 了しています。

#### 3.6. Windows 8 アンインストール

#### ①アプリケーションと機能

ディスクトップ画面より [Windows]キー + [R] にて「ファイル名を指定して実行」を表示させます。 名前(<u>O</u>):の欄に appwiz.cpl と入力し[OK]ボタンを実行します。

|                                                           | ファイル名を指定して実行            | × |  |  |
|-----------------------------------------------------------|-------------------------|---|--|--|
| 実行するプログラム名、または開くフォルダーやドキュメント名、インター<br>ネット リソース名を入力してください。 |                         |   |  |  |
| 名前( <u>0</u>                                              | ): ppwiz.cpl            | ~ |  |  |
|                                                           | OK キャンセル 参照( <u>B</u> ) | • |  |  |

#### 本機よりUSB ケーブルを抜いてアンインストールに備えます。

JT-KP41U USB Driver x86 を選択し「アンインストール」をクリックします。

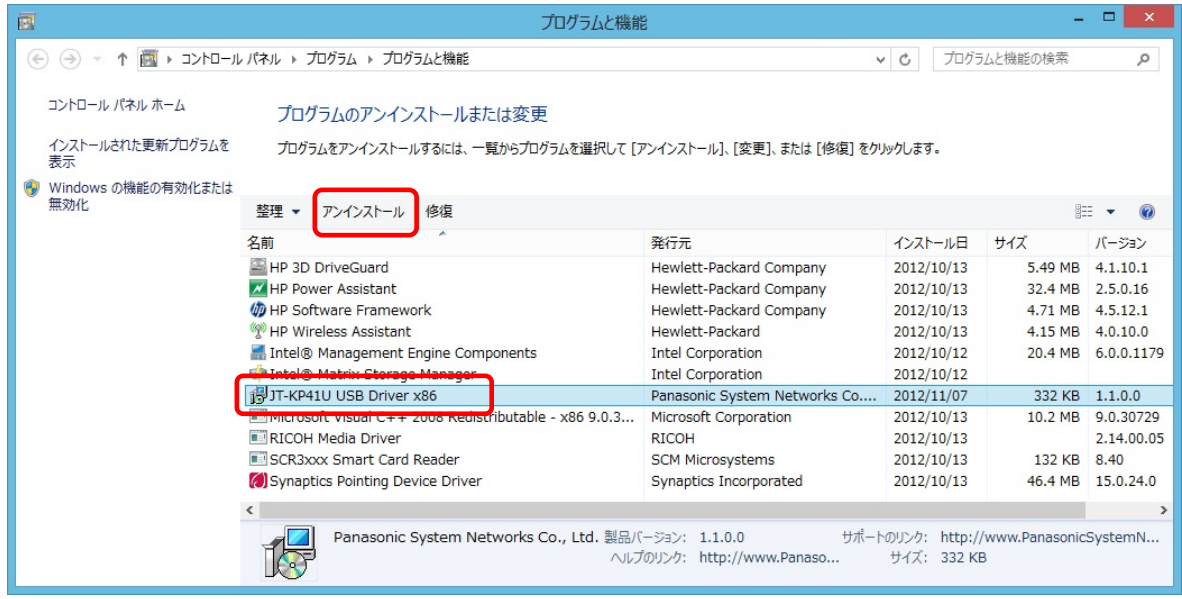

#### ②削除確認画面

| 則味確認画面が衣示されたら、[<br>プログラムと              | はい( <u>Y)</u> ]]をクリックします。<br>機能 |  |  |  |
|----------------------------------------|---------------------------------|--|--|--|
| JT-KP41U USB Driver x86 をアンインストールしますか? |                                 |  |  |  |
| □ 今後、このダイアログ ポックスを表示しない                | はい(Y) いいえ(N)                    |  |  |  |

- 36 -

※ユーザーアカウント制御(UAC)のレベルによっては以下のメッセージが表示されます。 [はい(Y)]をクリックします。

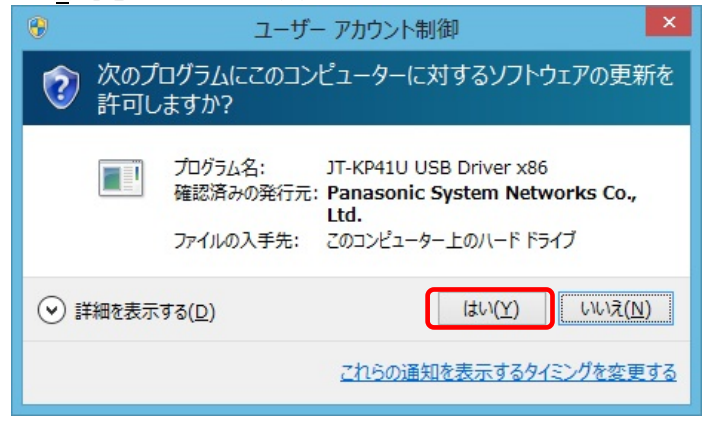

#### ※USB ケーブル接続警告画面

| USB ケーブルを抜いてオフライン状態にし、[O                 | K] をクリックしてアンインストールを続行して下さい。 |
|------------------------------------------|-----------------------------|
| アンインストール                                 |                             |
| 後器のUSBケーブルを抜いてPCとの接続を<br>オフライン状態にしてください。 |                             |
| ОК                                       |                             |

#### ③アンインストール実行中画面

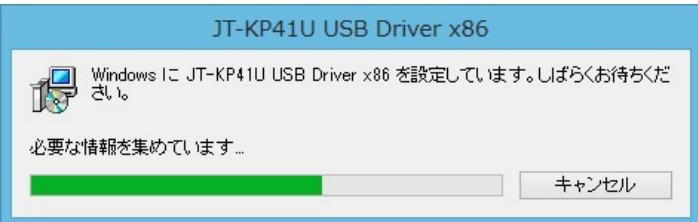

#### ④アンインストール終了

| 123 |                                                           | プログラムと機能                                              | S<br>S                    |            | -       |            |
|-----|-----------------------------------------------------------|-------------------------------------------------------|---------------------------|------------|---------|------------|
| (   | ④ → ↑ 図 → コントロール パネル → カングラム → カングラムと機能 ✓ ↓ ○ カングラムと機能の検索 |                                                       |                           |            |         | Q          |
|     | コントロール パネル ホーム                                            | プログラムのアンインストールまたは変更                                   |                           |            |         |            |
|     | インストールされた史新プロクラムを<br>表示                                   | プログラムをアンインストールするには、一覧からプログラムを選択して [;                  | アンインストール]、[変更]、または [修復] そ | をクリックします。  |         |            |
| 0   | Windows の機能の有効化または                                        |                                                       |                           |            |         |            |
|     | 無効化                                                       | 整理 ▼                                                  |                           |            |         | E 🔻 🔞      |
|     |                                                           | 名前                                                    | 発行元                       | インストール日    | サイズ     | バージョン      |
|     |                                                           | HP 3D DriveGuard                                      | Hewlett-Packard Company   | 2012/10/13 | 6.99 MB | 4.1.10.1   |
|     |                                                           | IP Hotkey Support                                     | Hewlett-Packard Company   | 2012/10/13 | 14.8 MB | 4.6.4.1    |
|     |                                                           | HP Power Assistant                                    | Hewlett-Packard Company   | 2012/10/13 | 29.2 MB | 2.5.0.16   |
|     |                                                           | 🏟 HP Software Framework                               | Hewlett-Packard Company   | 2012/10/13 | 39.0 KB | 4.5.12.1   |
|     |                                                           | MP Wireless Assistant                                 | Hewlett-Packard           | 2012/10/13 | 5.60 MB | 4.0.10.0   |
|     |                                                           | IDT Audio                                             | IDT                       | 2012/10/13 |         | 1.0.6300.0 |
|     |                                                           | CIN HDA Modem                                         | LSI Corporation           | 2012/10/13 | 16.0 KB | 2.2.98     |
|     |                                                           | Microsoft Visual C++ 2008 Redistributable - x64 9.0.3 | Microsoft Corporation     | 2012/10/13 | 13.2 MB | 9.0.30729  |
|     |                                                           | Microsoft Visual C++ 2008 Redistributable - x86 9.0.3 | Microsoft Corporation     | 2012/10/13 | 10.2 MB | 9.0.30729  |
|     |                                                           | RICOH Media Driver                                    | RICOH                     | 2012/10/13 |         | 2.14.00.05 |
|     |                                                           | SCR3xxx Smart Card Reader                             | SCM Microsystems          | 2012/10/13 | 1.10 MB | 8.40       |
|     |                                                           | 🗑 Synaptics Pointing Device Driver                    | Synaptics Incorporated    | 2012/10/13 | 46.4 MB | 15.0.24.0  |
|     |                                                           |                                                       |                           |            |         |            |
|     |                                                           | ٢                                                     |                           |            | 1       | >          |
|     |                                                           | 現在インストールされているプログラム 合計サイズ:<br>12 個のプログラムがインストールされています  | 127 MB                    |            |         |            |

アンインストールが完了したら、「プログラムと機能」画面から、アンインストールを行なったドライバ名 (JT-KP41U USB Driver x86)が消えていることを確認してください。消えていたら、アンインストールが完 了しています。

#### 4. 困ったときには

本機を使用していてトラブルがあった場合に参照ください。

#### Q1:[デバイスマネージャ]画面で[ポート(COMとLPT)]に[PSN RCRW Virtual Com Port (COMx)]が 表示されていない。

原因1:正しくインストールされていない。 対処1:以下の手順に従って作業を行ってください。

方法1:

(1)[デバイスマネージャ]画面を開きます。
(2)USB(Universal Serial Bus)コントローラ]もしくは「その他のデバイス」に 「PSN RCRW Virtual Com Port」「不明なデバイス」が表示されていないか?
(3)表示されていた場合は右クリックし、メニューの[削除]で削除します。
(4)削除後、本機から一度USBケーブルを抜きます。
(5)パソコンを再起動します。
(6)再度、セットアップガイド「2. インストール」の項目を参照してインストールを行ってみてください。

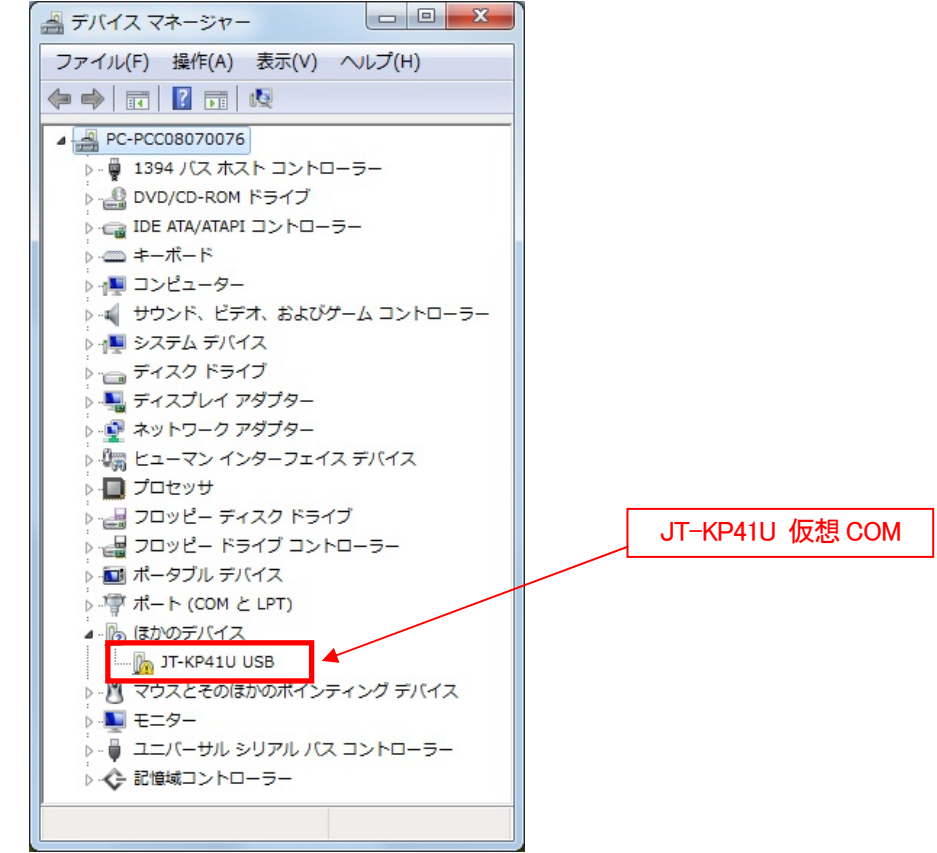

方法2:

(1)「<u>3. アンインストール</u>」を参照し、ドライバのアンインストールを行います。
 (2) Windowsを終了し、パソコンの電源を入れた後、「<u>2. インストール</u>」を参照して再インストール を行ってください。

原因2:USBコントローラのドライバが正しく動作していない。 対処2: [デバイスマネージャ] 画面で [USB (Universal Serial Bus) コントローラ] が正常に動作しているか?

"!"マークまたは"X"マークがついていないか確認してください。 正常に動作していない場合はパソコンメーカーにお問い合わせください 。

#### Q2:インストールしたのに正常に動作しない

対処:上記「[デバイスマネージャ] 画面で[Q1.ポート(COMとLPT)]に [PSN Virtual Com (COMx)] が表示されていない」の対処を参照してください。

#### Q3:本機をパソコンに接続しても、Windowsでの追加作業の画面が表示されない。

原因1:USBケーブルが本機とパソコンに正しく接続されていない。。

対処1:USBケーブルが本機とパソコンのUSBポートに確実に接続されていることをご確認ください。。 また別のUSBポートがある場合は、そちらでもお試しください。

原因2:すでにインストール済みである。

対処2:本ドライバを1度インストールすると、本機をUSBケーブルにてPCと接続しなおしても追加作業の 画面は表示されません。USBケーブルにて接続された本機の電源をONするだけで接続準備完了 となります。

原因3:本機が誤認識された。または、セットアップする前にUSBケーブルを本機に接続してしまった。 対処3:前項目の【原因1】の【対処1】を参照してください。

原因4:USBコントローラのドライバが正しく動作していない。

対処4: [デバイスマネージャ] 画面で [USB (Universal Serial Bus) コントローラ] が正常に動作しているか?

"!"マークまたは"X "マークがついていないか確認してください。

正常に動作していない場合("!"マークまたは"X"マークがついている場合)はパソコンメーカーにお問い合わせください。